### JCPDS-ICDD PDF2 データベース カード検索システム

# **PDF2plus** for Windows

VERSION 4.1.0 for Release 2007(Set 57+)

操作マニュアル

(Revised Oct. 23, 2007)

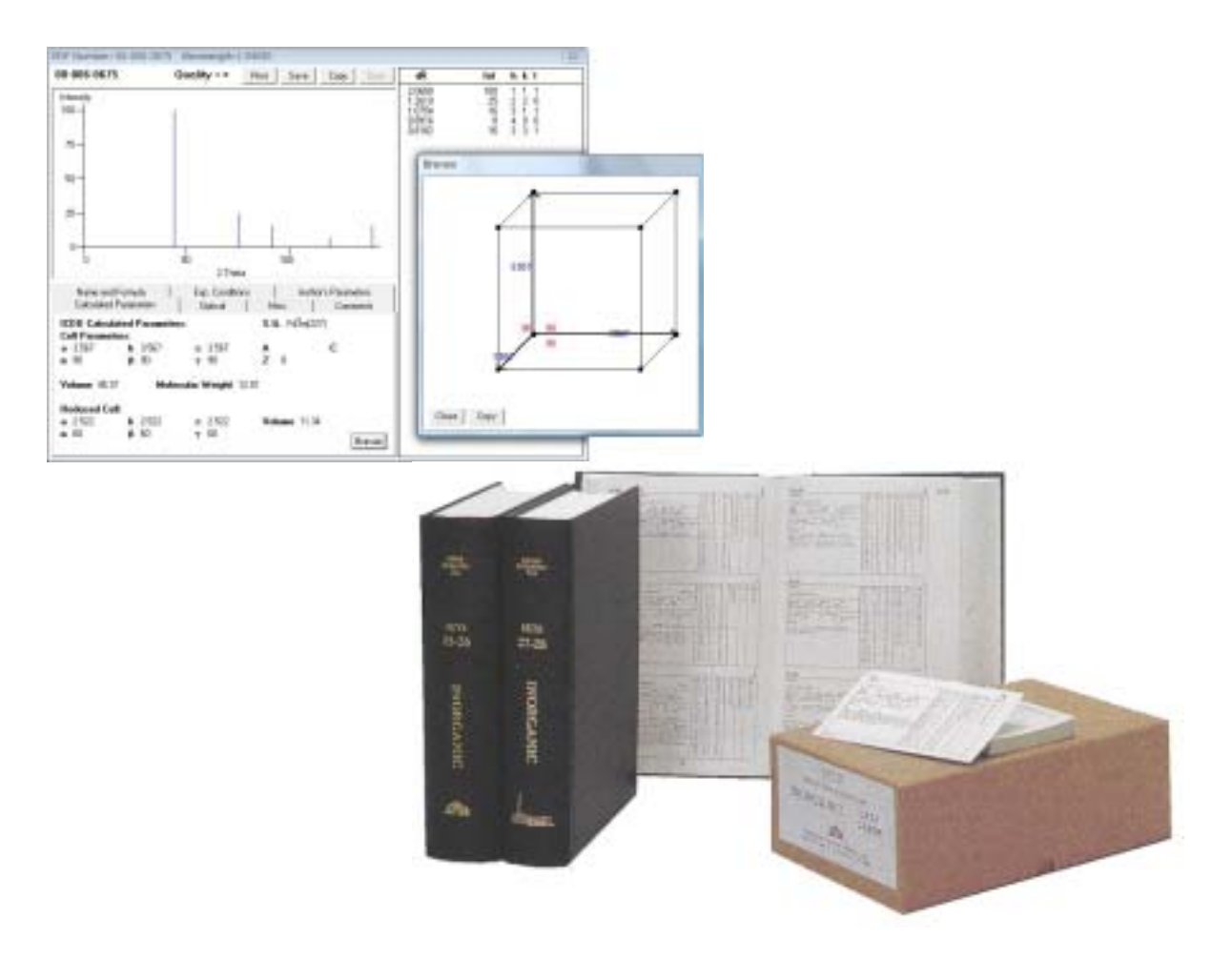

株式会社ディジタルデータマネジメント 東京都中央区日本橋茅場町 1-11-8 紅萌ビル TEL:03(5641)1771 FAX 03(5641)1772 E-mail tech@ddmcorp.com URL http://www.ddmcorp.com

| 目 次 |
|-----|
|-----|

| 1 はじめに                                                         |               |
|----------------------------------------------------------------|---------------|
| 1.1 必要なシステム構成                                                  | 3             |
| 1.2 インストール                                                     | 3             |
| 1.3 起動                                                         |               |
|                                                                | 7             |
|                                                                |               |
| 2.1 PDF 留亏からの快祭[Dy PDF-N0]                                     |               |
| 2.1.1 化子式からの快奈[Dy Chemical Formula]                            | 10            |
| 2.1.2 石林快系からの快系[Dy Chemical Name]<br>913 コメントデーク検索[by Commont] |               |
| 2.1.5 コハノトリーラ快奈[by Comment]<br>914 結晶系検索[by Crystal System]    |               |
| 2.1.4 和田永快采[by Crystal System]<br>915 元麦沪吕检索[by Flamant]       |               |
| 2.1.6 2.1.6 2.1.6 2.1.6 2.1.6 数值データ検索[by Element]              |               |
| 2.1.7 レファレンスデータ検索[by Reference]                                |               |
| 2.1.8 空間群記号検索[by Space Group]                                  |               |
| 2.1.9 サブファイル検索[by Subfile]                                     |               |
| 2.2 検索結果のリスト                                                   |               |
| 2.3 条件式リストの操作                                                  |               |
| 2.4 検索結果でのリスト操作                                                |               |
|                                                                |               |
| 3 カードの表示                                                       |               |
| 3.1 20/I リストの表示                                                |               |
| 3.2 線源の選択、波長の変更                                                |               |
| 3.3 その他の操作                                                     |               |
|                                                                |               |
| <ol> <li>イ バーグラフ</li> </ol>                                    |               |
| 4.1 バーグラフの操作                                                   |               |
| 4.2 複数バーグラフの表示                                                 |               |
| 4.3 ディフラクトグラムの作成                                               |               |
| ち コピー ノ 伊方フォーフットの部字                                            | 99            |
| 3 コレー / 休任 / オーマットの設定                                          |               |
| 6 コーザーパターンの入力およびデータベースパターンとの類                                  | 似性(Similarity |
| undov)を計算                                                      | 92            |
| IIIUEX)で計昇                                                     | 20<br>97      |
| 6.1                                                            |               |
| 7 7                                                            | 28            |
| 7 ユー チャッチャー・・・・・・・・・・・・・・・・・・・・・・・・・・・・・・・・・・                  |               |
|                                                                | 40            |
| 8 その他の機能                                                       | 29            |
|                                                                |               |
| Appendix A カードデータの保存フォーマット例                                    | 30            |
|                                                                |               |
| Appendix B カードデータの印刷例                                          | 32            |
|                                                                |               |
| Appendix C ユーザーパターンのフォーマット例                                    |               |
|                                                                |               |

| Appendix C PDFとICDD について               | 34 |
|----------------------------------------|----|
| Appendix D カードデータの内容                   | 36 |
| Appendix E 動作およびエラーなどに関するメッセージ         | 42 |
| Windows Xp にインストール時に発生するエラー            | 42 |
| Windows 2000 で制限付きユーザー(Users)として利用するとき | 42 |
| Windows Xp で制限付きユーザーとして利用するとき          | 42 |
| インストール後における動作確認の方法                     | 43 |
| PDF2plus for Windows 起動時のエラーメッセージ      |    |
|                                        |    |

# 1 はじめに

PDF2plus for Windows を実行するには、少なくとも以下のシステム構成が必要です。

### 1.1 必要なシステム構成

- ◆ Windows 95/98/Me 日本語版または Windows NT 4.0/2000/Xp/Vista 日本語版が動作す る環境
- ◆ CD-ROM または DVD ドライブ
- ◆ 800MB 以上の空き容量を持つハードディスクドライブ
- ◆ VGA(800x600)以上の解像度を持つモニター

### 1.2 インストール

### PDF-2 データベースのインストール

PDF2 Release 2007CD(または DVD)をドライブに挿入し、Setup.exe を実行(エクスプローラ上でダ ブルクリック)して下さい。そしてインストールプログラムの指示に従ってインストール先等を指定して下さ い。Setup.exe を完了した後、Setup2.exe も実行して下さい。(Setup.exe は PDF-2 データベースをイ ンストールし、Setup2.exe は SyBase のランタイムドライバーをインストールし、このドライバーが ODBC を介してアプリケーション(PDF2plus for Windows)はデータベースと接続できます。)インストールを 完了すると、1 ヶ月間のテンポラリーライセンスが与えられます。この 1 ヶ月の間に ICDD へ Web、 E-mail または Fax で Registration すると、5 年間のライセンスが 48 時間以内(Web では瞬時)に送ら れてきます。)

注: Windows NT 4.0/2000/Xp/Vista マシンにインストールするときには、Administrator(コンピュータの管理者) 権限が必要です。

プログラムメニューから ICDD PDF-2 Release 2007の Register ICDD Products を選択すると、以下 のダイアログが表示され、PDF-2 のユーザー登録ができます。(この登録も Administrator(コンピュー タの管理者)で行って下さい。)

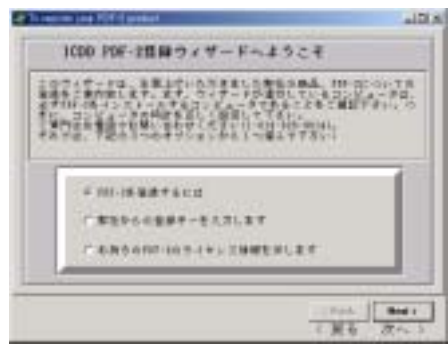

| 1.04-11<br>0.0411-11    | Anca.<br>Classe | BR.7.4<br>TROBETA | tină;<br>- poniet tra<br>a fect elect | and states for | 47.      |
|-------------------------|-----------------|-------------------|---------------------------------------|----------------|----------|
| NUP-65                  | ATTA            | A.R.A.E.L         | #1.2720.<br>1.97797.                  | -              | - #4     |
|                         | CI STA BA       | TRABLEC           | ALL ALL                               | NAL APPEN      | excases. |
|                         | -               |                   |                                       | 4              |          |
| #124 ·                  | 1               |                   |                                       | 1              |          |
| E#-3 .                  | 1               |                   | 49.49                                 | *              |          |
| 1000                    | _               |                   |                                       |                |          |
| -                       | -               |                   | 100                                   | -              |          |
| and and a second second |                 |                   |                                       | -              |          |

この登録フォームに入力される内容はPDF-2 データベースの License Agreement と同じ内容であることが望まれます。研究機関の移転、移動等により、License Agreement から内容に変更がある場合には、弊社に ICDD から内容の確認等の問い合わせが寄せられます。

| Conceptor and All Contents                                                                                                    | E D D                                                |
|----------------------------------------------------------------------------------------------------|------------------------------------------------------|
| ☆粉インファメーションを設<br>ためのクランマルトルインダムンズが<br>ためのクランマルトルインダムンズが、たく<br>たいうないないです。<br>していたいです。<br>していたいで、<br>していたいです。<br>していたいで、<br>していたいで、<br>していたいでい | 1前します<br>* 7世代14には<br>- 727 * 7 = 0<br>- 所留巻 2 ピーし.  |
| <ul> <li>ハリッイボードにコジーし、1000日から、17イイとし</li> <li>スノーム・その日しまでものある。</li> <li>スノーム・その日しまでものある。</li> <li>スノーム・その日しまでものある。</li> <li>スノーム・スクローム、2000日の</li> <li>スリーム・スクローム、2000日の</li> <li>スリーム・スクローム、2000日の</li> <li>スリームの名の</li> <li>スリームの名の</li> <li>スリームの名の</li> <li>スリームの名の</li> <li>スリームの名の名の</li> <li>スリームの名の名の</li> <li>スリームの名の名の</li> <li>スリームの名の名の</li> <li>スリームの名の名の</li> <li>スリームの名の名の</li> <li>スリームの名の名の</li> <li>スリームの名の名の</li> <li>スリームの名の名の</li> <li>スリームの名の名の</li> <li>スリームの名の名の</li> <li>スリームの名の名の</li> <li>スリームの名の名の</li> <li>スリームの名の</li> <li>スリームの名の名の</li> <li>スリームの名の名の名の</li> <li>スリームの名の名の名の</li> <li>スリームの名の名の名の</li> <li>スリームの名の名の名の</li> <li>スリームの名の名の名の名の</li> <li>スリームの名の名の名の名の名の名の名の名の名の名の名の名の名の名の名の名の名の名の名</li></ul>                                                                                                    | 4-331.87<br>8487<br>11.87                            |
|                                                                                                    | 1846 8001<br>1 8 6 7 ~ 1                             |
| A Terrester and ANT Lander                                                                                                    | . Ca 🛛                                               |
| 観点                                                                                                    |                                                      |
| 日本の日本のシリックボートにつかったあました。ファリ<br>オートレート・ション・ファックマネットション・ション・ション・<br>オートレート・ション・マックマネット・ション・ション・<br>オートレート・ション・アメリート・ション・<br>トレート・ション・アメリート・ション・<br>トレート・ション・アメリート・ション・<br>トレート・ション・アメリート・ション・<br>トレート・ション・アメリート・ション・<br>トレート・ション・アメリート・ション・<br>トレート・ション・アメリート・ション・<br>トレート・ション・アメリート・ション・<br>トレート・ション・アメリート・ション・<br>トレート・ション・ション・ション・<br>トレート・ション・ション・<br>トレート・ション・<br>トレート・ション・<br>トレート・ション・<br>トレート・ション・<br>トレート・ション・<br>トレート・ション・<br>トレート・ション・<br>トレート・ション・<br>トレート・<br>アメリート・<br>トレート・<br>アメリート・<br>アメリート・<br>ア<br>ア<br>ア<br>ア<br>ア<br>ア<br>ア<br>ア<br>ア<br>ア<br>ア<br>ア<br>ア<br>ア<br>ア<br>ア<br>ア<br>ア<br>ア                                                                                                    | 00028-178008)<br>17777-24-57<br>17891<br>1882-1777-1 |
|                                                                                                    |                                                      |

ICDD に登録情報を送ると、最大2日間以内にユーザーさまのもとにライセンスキー(登録キー)が届き ます。もう一度 Register ICDD Products を実行し、"弊社からの登録キーを入力します"を選択して、 キーを入力して下さい。

| · Perreated          | ter belær filler fi     | elektri.                                       | E 12 12                                   |
|----------------------|-------------------------|------------------------------------------------|-------------------------------------------|
| まだまで<br>Chr. 10 (10) | <b>91</b><br>9490.1%2   | 14-6ADLE<br>2100-000-5-0                       | L.<br>SEMARKY,<br>SEMARKY,<br>S. HANN DOD |
|                      | 245<br>205<br>244-<br>2 | antona mena<br>Con<br>Samerin mancor r content |                                           |
|                      |                         |                                                |                                           |

ライセンスが正しく働いているためにライセンス情報を確認して下さい。Register ICDD Products の "お手持ちの PDF-2 ライセンス情報を示します"ボタンを選択して下さい。

| 1002/00 | jinerin falsanini            |
|---------|------------------------------|
| 2023    | jime                         |
| 2/22.23 | Des Class & Les Class Sail 5 |

ライセンスタイプの欄に Full License が記述されます。

### PDF2plus for Windows ソフトウエアのインストール

PDF2plus の CD-ROM に含まれているインストールプログラム(SETUP.EXE)は、指定されたハード ディスクに新しいディレクトリ(デフォルトでは¥Program Files¥PDF2plus)を作成し、CD-ROMから一 連のファイルをコピーします。

ここでは、Windows 95/98/Me または NT4.0/2000/Xp/Vista でインストールを行う場合、PDF2plus の CD-ROM を挿入するドライブを D とした場合について説明しています。D 以外の場合には、適宜変更 して下さい。

注: Windows NT 4.0/2000/Xp/Vista マシンにインストールするときには、Administrator(コンピュータの管理者) 権限が必要です。

### 空き容量の確認

インストール作業を始める前に、PDF2plus をインストールしようとするドライブに約 800MB 以上の 空き領域があることを確認して下さい。データベース以外に PDF2plus が検索に使用するインデッ クスファイルの WinPDF2.MDB のサイズが約 400MB であり、これは PDF2plus のプログラムと同 じディレクトリに存在しなければなりません。Release 2007 では、PDF-2 データベースがバックアッ プ CD に圧縮された形式で保存されており、ハードディスク上にインストールしなければ PDF2plus for Windows プログラムからアクセスできません。ハードディスク上にインストールされた状態で 540MB 以上になります。

インストールの手順

- 1 Windows 95/98/Me/NT4.0/2000/Xp/Vista を起動して下さい。
- 2 PDF2plusの製品ディスクを CD-ROM ドライブに挿入して下さい。
- 3 タスクバーのメニューから「ファイル名を指定して実行」を選択して下さい。
- 4 「ファイル名を指定して実行」ウィンドウの「名前(O)」の項目に「D:¥setup」と入力し、<OK>ボタンをクリックして下さい。DドライブはCD-ROMドライブと想定しています。Dドライブ以外の場合には、適宜変更して下さい。

| ファイル名を指  | 定して実行                                                | ? ×         |
|----------|------------------------------------------------------|-------------|
| <u>7</u> | 間原たいブログラム、フォルダ、ドキュメント、またはイ、<br>ネット リンースの名前を入力してくどさい。 | パー          |
| 名前(2):   | Diffeetup exe                                        | *           |
|          | OK キャンセル 参照                                          | <u>B</u> ). |

5 インストールプログラムが起動します。画面に表示される説明に従って操作して下さい。

注:

インストールが終了した時点で、UserPDF.mdbとWinPDF2.mdbの2つのマイクロソフトアクセスデ ータベースファイルが¥Program Files¥PDF2plus に作成されています。Access97 で開けるように UserPDF.mdb は Access97 のフォーマットですが、WinPDF2.mdb は Access2000 のフォーマット で作成されています。ユーザー側で PDF2plus の使用目的以外に単独で開くことはないと想定して います。

### 1.3 起動

PDF2plus の起動と終了は、以下の手順で行います。

- 1 Windows 95/98/Me/NT4.0/2000/Xp/Vista を起動して下さい。
- 2 タスクバーのスタートメニューから「プログラム」を選択し、その中のサブメニューから 「PDF2plus」を選択して下さい。
- 3 User Name の入力が要求されます。ここには実際に利用される方の名前を入力して下さい。

| Access      |     |
|-------------|-----|
| User Name : | _   |
|             | 0 K |

ここで入力された名前、PDF2plus が実行開始された時間、PDF2plus が終了された時間が、マイクロ ソフトアクセスのテーブルに書き込まれます。ユーザーログを残すことができます。

| Date     | Uname | Start    | End      |
|----------|-------|----------|----------|
| OMOSIVEN | IMAI  | 15:19:00 | 15:21:23 |
| 0/08/23  | DHAD  | 13:19:37 | 13:22:40 |
| 00/08/25 | DMAD  | 15:30:45 | 15:35:40 |
| 00/08/29 | DIAL  | 163354   | 16:40:00 |
| 00/08/31 | IMAI  | 15:3451  |          |
|          |       |          |          |
|          |       |          |          |
|          |       |          |          |
|          |       |          |          |

4 OK をクリックすると、PDF2plus のタイトルが表示されます。

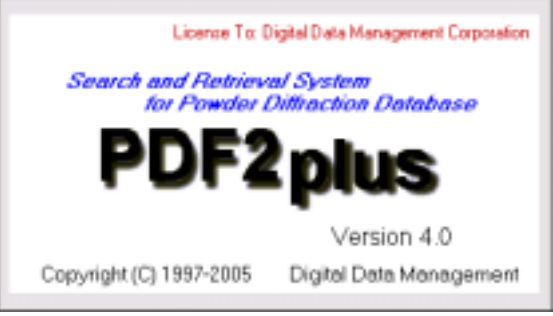

5 PDF2plus のスタートアップウィンドウが表示されます。

注

ユーザーログを残す必要がなければ、ConfigPDF2.txt ファイルの UserPDF2=YES を UserPDF2=NO に書き換えてください。マイクロソフトアクセスのテーブルを作成するステップに入る ことなく PDF2plus が起動します。

# 2 カード検索

プログラムの起動時に(またはSearchメニューのSearchコマンドを選択するか、ツールバーの()ボタンを選択すると)、カード検索の方法を選択するメニューが表示されます:

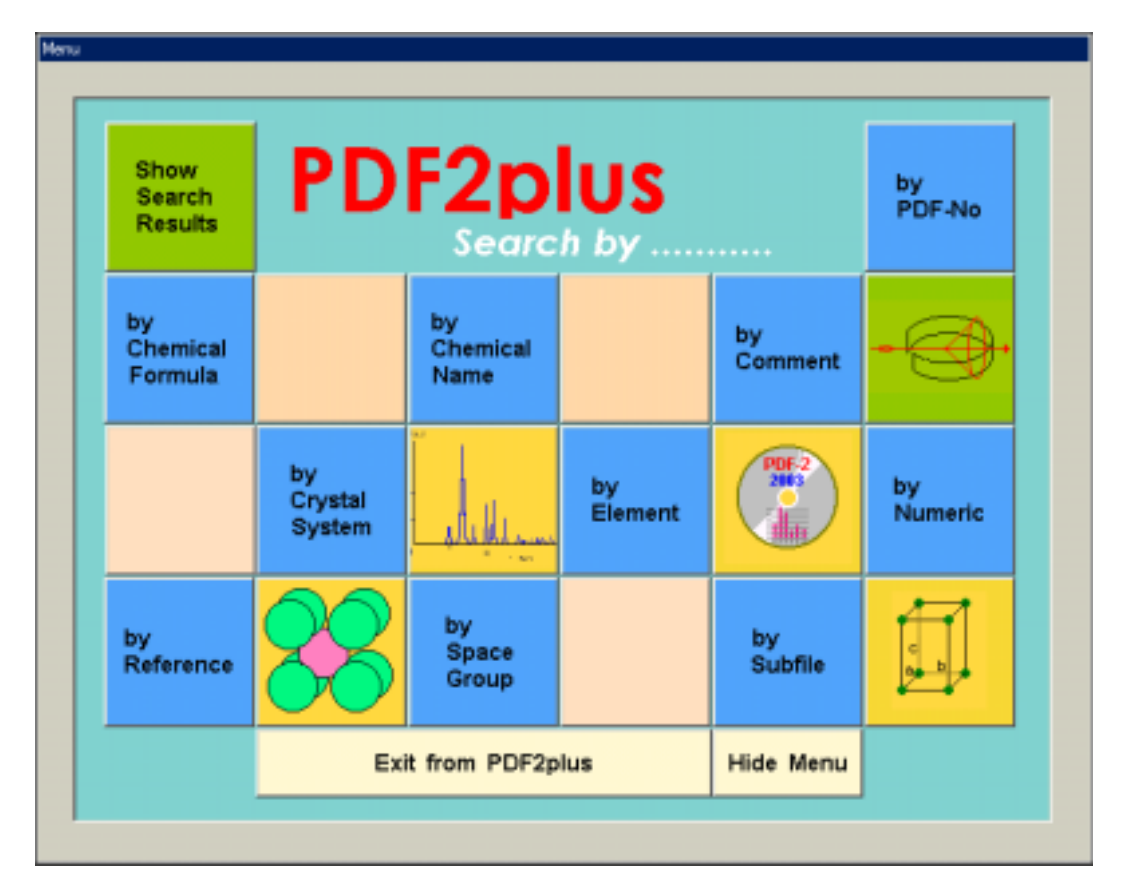

左上隅の[Show Search Result]は検索結果のカードリストを表示します。青いボタンが検索として働きます。右上隅の[by PDF-No]以外はアルファベット順に配置されています。

| 検索項目(タブ)                | 詳細な検索条件(選択肢)                              |                                     |
|-------------------------|-------------------------------------------|-------------------------------------|
| <b>Chemical Formula</b> |                                           |                                     |
| Chemical Name           | <sup>,</sup> Inorganic Name               | <sup>,</sup> Mineral Name           |
|                         | <sup>,</sup> Organic Name                 | <sup>.</sup> Name Fragments         |
| Comment                 | ' Color                                   | <sup>,</sup> Mineral Group Code     |
|                         | · CAS Number                              |                                     |
| Crystal System          | <sup>,</sup> Crystal System Code          | <sup>1</sup> Lattice Centering Code |
| Element                 | Organic Chemical Elements                 | <sup>,</sup> Chemical Elements      |
|                         | <sup>•</sup> Number of Elements           |                                     |
| Numeric                 | <sup>,</sup> 3 Strongest Lines            | <sup>,</sup> Density                |
|                         | 8 Strongest Lines                         | Reduced Cell Volume                 |
|                         | <sup>,</sup> Reduced Unit Cell Parameters | <sup>,</sup> Largest d-spacing      |
| Reference               | <sup>,</sup> Principal Authors            | Journal Year                        |
|                         | <sup>,</sup> Journal CODEN                |                                     |
| Space Group             | · Triclinic                               | Frigonal                            |
|                         |                                           |                                     |

|          | ' Monoclinic              | Hexagonal                 |
|----------|---------------------------|---------------------------|
|          | <sup>,</sup> Orthorhombic | <sup>,</sup> Cubic        |
|          | • Tetragonal              |                           |
| Subfiles | <sup>,</sup> Inorganic    | <sup>,</sup> Forensic     |
|          | <sup>,</sup> Organic      | · ICSD                    |
|          | • Mineral                 | • Intercalate             |
|          | · Alloy/Metal             | · NBS                     |
|          | Cement & Hydration        | · NIST                    |
|          | · Ceramic                 | Pharmaceutical            |
|          | <sup>,</sup> Common Phase | ·Pigment/Dye              |
|          | · Corrosion               | · Polymer                 |
|          | <sup>.</sup> Deleted      | Pure ICDD(1-55)           |
|          | <sup>,</sup> Detergent    | Superconducting Materials |
|          | · Educational             | Zeolite                   |
|          | • Explosive               |                           |

by PDF-No 以外のボタンをクリックすると以下のようなダイアログボックスが表示されます。

|        |   | Search                                                                                                    |   |   |
|--------|---|----------------------------------------------------------------------------------------------------|---|---|
| タブメニュー |   | Comment Crystal System Space Group Chemical Formula<br>Subtle Chemical Name Element Numeric Reference                                                                                                    |   |   |
| 検索条件   |   | Conservic file     Common Phase     C NIST     Conservic file     C Deleted     C Pharmaceutical     Mineral File     C Detragent     C Polymer     C Alloy/Metal     C Educational     C Polymer     Conservic     C Forenoic     C Zeolite     Corrosion     C IOSD     C Intercalate |   |   |
|        |   | ОК                                                                                                    |   | 行 |
|        | N | Search Query #HT's Bool                                                                                                    | N |   |
| 条件式    |   |                                                                                                    |   |   |
| 演算子    |   | Clear OK Cancel                                                                                                    |   |   |

1 検索条件を入力又は選択してから、[OK]ボタンを押すと検索を実行できます。

2 検索結果が下の[条件式]にリスト表示されます。

### 2.1 PDF 番号からの検索[by PDF-No]

Release 2003 では最終番号が 89-9114 になっていました。Set 90 番台はユーザーのプライベートデ ータベースに使われており、また Set 65 に NIST の計算パターンを入れているため、Set 54 から Set 64 までしか空きがなく、2 桁で表現されるセット番号に余裕がなくなっていました。そこで Release 2004(Set 54+)以降、セット番号を3 桁に、そしてデータコレクション元の分類に2 桁を与え、計9 桁で PDF データを ID できるように変更されました。

データコレクション元の分類:

- 00 従来からの実測パターン
- 01 ICSD の座標データからの計算によるパターン

03 - NIST の計算パターン

\*02 は Cambridge Crystal Data Center の座標データから計算されたパターンに充てられ、すべて PDF-4/Organic に収容されています。

従って、Set 54 のデータは'00-054-0001'から'00-054-2500'となります。

- 1 検索メニューの右上隅の[by PDF-No]を選択して下さい。
- 2 PDF 番号の入力ダイアログが表示されます。
- 3 検索する PDF 番号を入力して下さい。From:に PDF 番号を入力し、OK を押すとその番号の カードが表示され、例えば、From:に 00-052-0001 を、To:に 00-052-0005 を入力し、OK を押 すと、00-051-0001 から 00-052-0005 までの 5 枚のカードが表示されます。

セット番号に54を入力すると、先頭の桁に 0 が自動的に充填されます。カード番号にも同様であり、例えば 25 を入力すると自動的に 0025 になります。

ICDD Sets 001-054:PDF 番号 00-001-0001 ~ 00-054-2500NIST Set 065PDF 番号 03-065-0001 ~ 03-065-9802ICSD Sets 070-089:PDF 番号 01-070-0001 ~ 01-089-9114

| PDF Number                                     | × |
|------------------------------------------------|---|
| From: 001 - 0001                               |   |
| To:00 - 001 -                                  |   |
| [ Ex. 00 - 053 - 0001 for previous 53 - 0001 ] |   |
| Cancel OK                                      | 1 |

4 データカードが表示されます。

| 00-005-0586         Quality = *         Print         Save         Copy         Back         dÅ         Ind         h         k           Internaly         100 - 10 - 4         3.0000         12 0 1 2         *         3.0000         100 1 0 4         *           100 - 75 - 50 - 50 - 50 - 50 - 50 - 24         3.0000         18 1 1 3         2.0950         18 2 0 2         1.5270         5 0 2 4           50 - 50 - 250 - 20 - 20 - 20 - 20 - 20 -                                                                                                    | PDF Number: 00-005-0586                            | Wavelength:1.5405                                             |                                                                                                    |                            |                                                                                                    | × |
|----------------------------------------------------------------------------------------------------|----------------------------------------------------|---------------------------------------------------------------|----------------------------------------------------------------------------------------------------|----------------------------|----------------------------------------------------------------------------------------------------|---|
| Internity       36900       12       0       12       0       12       0       12       0       12       0       12       0       10       10       10       10       10       10       10       10       10       10       10       10       10       10       10       10       10       10       10       10       10       10       10       10       10       10       10       10       10       10       10       10       10       10       10       10       10       10       10       10       10       10       10       10       10       10       10       10       10       10       10       10       10       10       10       10       10       10       10       10       10       10       10       10       10       10       10       10       10       10       10       10       10       10       10       10       10       10       10       10       10       10       10       10       10       10       10       10       10       10       10       10       10       10       10       10       10       10                                                                                                    | 00-005-0586                                        | Quality - * Print Save Copy Back                              | diA.                                                                                                    | Int                        | hkl                                                                                                    |   |
| Calculated Parameters         Optical         Misc.         Comments         1.3090         2         0         210           Name and Formula         Exp. Conditions:         Author's Parameters:         1.2840         1         3         0         6           Name         CaC03         I         1.2930         2         1         1.220         1.2370         2         1         1.2         1.2470         1         2         2         0           Formula         CaC03         I         1.10631         1         2         1         1.12         1.1230         2         1         1.12         1.12370         2         1         1.12         1.12370         2         1         1.12         1.12370         2         1         1.12         1.12370         2         1         1.12         1.12370         2         1         1.12         1.12370         2         1         1.12         1.12370         3         2         1.10         1         1         1         1         1         1         1         1         1         1         1         1         1         1         1         1         1         1         1         1         1< | Internaty<br>100                                   | 40 60 80 100<br>2 Tireta                                      | 3.0600<br>3.0190<br>2.9450<br>2.9450<br>2.2990<br>1.9270<br>1.9270<br>1.9270<br>1.9270<br>1.9270<br>1.9270<br>1.9290<br>1.6260<br>1.6260<br>1.5290<br>1.5100<br>1.5100<br>1.5100<br>1.4730<br>1.4730<br>1.4200 | 12103141818517174825432531 | $\begin{smallmatrix} 0 & 1 & 2 \\ 1 & 0 & 4 \\ 0 & 1 & 0 & 0 \\ 1 & 1 & 0 & 2 \\ 1 & 1 & 0 & 2 \\ 1 & 1 & 0 & 2 \\ 1 & 1 & 0 & 2 \\ 1 & 1 & 2 & 0 & 0 \\ 1 & 2 & 0 & 1 & 0 \\ 1 & 2 & 0 & 0 & 1 \\ 2 & 0 & 0 & 1 \\ 1 & 2 & 0 & 0 & 0 \\ 1 & 2 & 0 & 0 & 0 \\ 1 & 2 & 0 & 0 & 0 \\ 1 & 0 & 0 & 0 & 0 \\ 1 & 0 & 0 & 0 & 0 \\ 1 $ | - |
| Name         Calcium Carbonate         1.133         3 & 4         0         1.1425         1         2         2         6           Nimeral Name         Calcium Carbonate         1.1425         1         2         2         6           Mineral Name         Calcium Carbonate         1.1425         1         2         2         6           Mineral Name         Calcium Carbonate         1.0423         1         2         0.14           Mineral Name         Calcium Carbonate         1.0423         1         2         2         1           Also Called         1.0473         3         4         0.4         1.0473         3         4         0.4           I.0234          1         0.16         1.0234         <1                                                                                                    | Calculated Parameters<br>Name and Formula          | Dplical Misc. Comments<br>Exp. Conditions Author's Pasameters | 1.2970<br>1.2840<br>1.2470<br>1.2350<br>[1.1869]                                                                                                    | 211200                     | 1 2 8<br>3 0 6<br>2 2 0<br>1 112<br>3 120                                                                                                    |   |
|                                                                                                    | Name Calciu<br>Mineral Name Calcite<br>Also Called | n Carbonate<br>L. tym                                         | 1,1735<br>[1,1728]<br>1,1538<br>1,1425<br>1,1244<br>1,0613<br>1,0473<br>1,0477<br>1,0447<br>1,0352<br>1,0234                                                                                                   | 3031013420                 | 2 110<br>0 114c<br>1 3 4<br>2 2 6<br>1 211<br>2 014<br>4 0 4<br>3 1 8<br>1 016<br>2 113                                                                                                    |   |

バーグラフをデフォルトの表示に入れ、結晶データなどの情報をタブ切り替えで見るように作成していま す。書籍と同様のカードイメージをディスプレイするには、[Card][Book Form Style]を選択して下さい。 カード表示領域外をクリックして、カードイメージから抜けない限り、メニュー操作を実行できません。

### 2.1.1 化学式からの検索[by Chemical Formula]

PDF2 データベースに登録されたままインデックス化されていますので、少々面倒な場合がありま す。たとえば、00-047-0021 のカードには[Ni0.41 Zn0.60 Cu0.02 Sn0.01 Fe2.02 La0.02 O4+x]のように化学式が入っています。このような場合には、元素記号からの検索の後に、検索結 果のリストを使って、ソートまたは抽出するのが便利です。タブダイアログに入力例をいくつか示し ていますので、参考にして下さい。

| Chemical Name          | Element                                                                                                  | Numeric                                                                                                    | Reference                                                                                                    |
|------------------------|----------------------------------------------------------------------------------------------------|----------------------------------------------------------------------------------------------------|----------------------------------------------------------------------------------------------------|
| Crystal System         | Space Gr                                                                                                 | roup Che                                                                                                    | mical Formula                                                                                                    |
|                        |                                                                                                    |                                                                                                    |                                                                                                    |
|                        |                                                                                                    | _                                                                                                    |                                                                                                    |
|                        |                                                                                                    |                                                                                                    |                                                                                                    |
| Ca - Al - Ma - Si - O  | - H2 O                                                                                                   |                                                                                                    |                                                                                                    |
| 0 C3 - H3 P O4 - 24 H2 | 0                                                                                                    |                                                                                                    |                                                                                                    |
| (NH3)6](CIO4)3         |                                                                                                    |                                                                                                    |                                                                                                    |
|                        |                                                                                                    |                                                                                                    |                                                                                                    |
|                        |                                                                                                    | OK                                                                                                    |                                                                                                    |
|                        | Chemical Name<br>Crystal System<br>Ca - Al - Mg - Si - O<br>C3 - H3 P O4 • 24 H2<br>(N H3 36 ] (CI O4 13 | Chemical Name Element<br>Crystal System Space G<br>Ca - Al - Mg - Si - O - H2 O<br>5 03 - H3 P 04 - 24 H2 O<br>CN H3 X6 ] ( CI 04 33 | Chemical Name Element Numeric<br>Crystal System Space Group Che<br>Ca - Al - Mg - Si - O - H2 O<br>5 03 - H3 P O4 - 24 H2 O<br>CN H3 76 ] ( CI O4 73<br>OK |

古いカード番号には、分子式の情報が入っていない場合もあります。

### 2.1.2 名称検索からの検索[by Chemical Name]

検索する名称の種類に合わせて該当するラジオボタンをクリックし、そして化合物名、鉱物名称な ど適切な名称を入力して下さい。大文字小文字の区別はありません。

| Comment       | Crystal System | Space (   | Group Che      | mical Formula |
|---------------|----------------|-----------|----------------|---------------|
| Subfile       | Chemical Name  | Element   | Numeric        | Reference     |
| @ Inorganic   | C Organic      | C Mineral | C Inorganic Fi | ragments      |
|               |                |           |                |               |
| Zinc Selenide |                |           |                |               |
|               |                |           |                | UK            |

ワイルドカードとして、アスタリスク(\*)を使用できます:

- ◆ 完全一致 Sodium Chloride
- ◆ 前方一致 Sodium Chloride\*
- ◆ 部分一致 \*Sodium Chloride\*
- 2.1.3 コメントデータ検索[by Comment]

結晶のカラーや CAS 番号など、コメントフィールドに含まれるデータを選択または入力することにより、検索を実行できます。

| 1            | aroystem | I obace or | out I one | mour rormos |
|--------------|----------|------------|-----------|-------------|
| Color        | Orange   |            |           |             |
| C CAS Number |          |            |           | -           |
|              | de       |            |           | _           |

2.1.4 結晶系検索[by Crystal System]

結晶系またはブラヴェ格子を選択できます。

| Subfile                                                                                                    | Chemical Na                                | ine                                                    | Element                                                                                          | Numeric                    | Reference     |
|----------------------------------------------------------------------------------------------------|--------------------------------------------|--------------------------------------------------------|--------------------------------------------------------------------------------------------------|----------------------------|---------------|
| Comment                                                                                                    | Crystal S                                  | ystem                                                  | Space Gr                                                                                         | roup Che                   | mical Formula |
| <ul> <li>Crystal Syst</li> <li>Anorthic ()</li> <li>Monoclinik</li> <li>Orthorhom</li> <li>Tetragona</li> <li>Hexagona</li> <li>Trigonal</li> <li>Cubic</li> </ul> | tem Code -<br>Trictinic)<br>o<br>bic<br>il | - Lattic<br>C Pric<br>C Enc<br>C Fac<br>C Box<br>C Rho | e Centering (<br>mitive(P)<br>4-centered(C)<br>a-centered(C)<br>dy-centered(C)<br>mb-centered(C) | Code -<br>()<br>()<br>()R) | - 08          |

2.1.5 元素記号検索[by Element]

Organic Phase(有機物)とInorganic Phase(無機物)のインデックスファイルはそれぞれ独立して作成されています。元素記号の扱いも有機物の場合には C9 のように数字を伴った形式が許容されていますが、無機物の場合には数字は許容されません。有機物または無機物のいずれかとして元素記号を検索するかを選択できます。また元素種の総数も検索の対象となります。

| Comment Crystal System      | Space Gr | oup Che | mical Formula |
|-----------------------------|----------|---------|---------------|
| Subfile Chemical Name       | Element  | Numeric | Reference     |
|                             |          |         |               |
| C Organic Chemical Elements |          |         | _             |
| R Number of Elements        | (ex)     | 1 - 10  | _             |
| C Chemical Elements         |          |         |               |
| Reference (B)               |          | OK      | 1             |
|                             | _        |         |               |
|                             |          |         |               |

- ◆ Organic Chemical Elements:元素記号とその数を入力して下さい。
- ◆ Number of Elements:元素種の数を入力して下さい。(1~10まで)
- ◆ Chemical Elements:元素記号を入力できます。

   Reference<sup>(1)</sup>
   を押して周期表が開き、
   元素記号をボタン選択できるので、操作が容易になります。

| H  | Be      | 1    |    |    |    |    |    | Au             |     |    |     | B  | C. | N              | 0  | F  | He |
|----|---------|------|----|----|----|----|----|----------------|-----|----|-----|----|----|----------------|----|----|----|
| Na | Ng      |      |    |    |    |    | 15 | 6 s66!<br>Gold | 54  |    |     | A  | Si | P              | s  | CI | Ar |
| К  | Ca      | So   | Ti | ٧  | Cr | Mn | Fe | Co             | Ni  | Си | Zn  | Ga | Ge | A <sub>0</sub> | Se | Br | Kr |
| Rb | Sr      | Y    | Zr | Nb | Мо | Τc | Ru | Rh             | Pd  | Ag | Cd  | In | Sn | Sb             | Te | 1  | ×e |
| Cs | Ba      | +    | Hŕ | Ta | w  | Re | Ds | lr.            | Pt  | Au | Hg  | П  | Pb | Bi             | Po | Ak | Rn |
| Fr | Ra      | **   |    |    |    |    |    |                |     |    |     |    |    |                |    |    |    |
|    | lantha  | noid | La | Ce | Pt | Nd | Pm | Sm             | Eu  | Gd | ТЬ  | Dy | Ho | Er             | Tm | Υb | Lu |
|    | " actin | oid  | Å0 | Th | Pa | U  | Np | Pu             | Anı | Cn | Bk. | Cł | E٥ | Fn             | Md | No | Ŀ  |
|    |         |      |    |    |    |    |    |                |     |    |     |    |    |                |    |    |    |

周期表の元素記号をクリックすると、条件式のボックスに書き込まれます。(Si??Al) 周期律表の右下にある[OK]ボタンを選ぶと周期表が閉じ、Search ダイアログの OK ボタンをクリ ックすると、各元素記号の検索を実行できます。

| Search Query | #HITs | Bool |
|--------------|-------|------|
| (CE) AI      | 10885 | AND  |
| ((6) 5)      | 13175 |      |
|              |       |      |
|              |       |      |
|              |       |      |

2.1.6 数値データ検索[by Numeric]

3 強線など、数値データの検索範囲を入力できます。

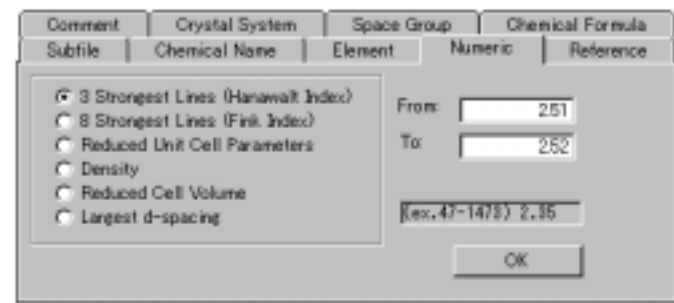

2.1.7 レファレンスデータ検索[by Reference]

データの作成者(著者)、発表された雑誌の CODEN コード、発行年を選択または入力できます。 作成者の入力形式には注意が必要です。表示された例を参考にして下さい。また、ワイルドカード のアスタリスク(\*)を使用するのも一つの方法です。

| C Journal CODEN | ((ex.) Anderson, C.     |  |
|-----------------|-------------------------|--|
| C Journal Year  | From: 1910 - To: 1999 - |  |

2.1.8 空間群記号検索[by Space Group]

結晶系のボタンをクリックすると、その晶系に属する空間群番号の最小数がボックスに表示され、結 晶系の範囲内で空間群番号と空間群記号が表示されます。目的の番号または記号が現れたら、 OK ボタンをクリックすると選択できます。

| Subfile     | Chemical Name  | Element    | Numeric | Reference     |
|-------------|----------------|------------|---------|---------------|
| Comment     | Crystal System | Space Grou | 40 Oher | nical Formula |
| C. Trislini | c              |            |         |               |
| C Monocl    | inic           |            |         |               |
| C Orthorit  | iombic<br>mail |            | 160 -   |               |
| C Trieona   | bl             |            | 100     | 1             |
| G Hexago    | nal            |            | P6      |               |
| COubic      |                |            |         |               |
|             |                |            | OK      | 1             |

2.1.9 サブファイル検索[by Subfile]

検索するサブファイル名の左側に付けられたラジオボタンをクリックして必要なサブファイルを選択 して下さい。選択されたサブファイルを条件として1つの検索結果を作成できます。

| Comment Orystal                       | System Spa    | ce Group              | Chemical Form      |
|---------------------------------------|---------------|-----------------------|--------------------|
| Subfile Chemical                      | Name Eleme    | nt Num                | neric Reteren      |
| Inorganic file     Organic file       | C Deleted     | C NEST                | Institutional      |
| C Mineral File                        | C Educational | C Pigmer              | nt/Dyre            |
| C Alloy/Metal<br>C Cement & Hydration | C Explosive   | C Polyme<br>C Pure IC | *<br>:DD           |
| C Ceramic                             | CICSD         | C Supero              | anducting Material |
| C Common Phase                        | C Intercalate | C Zeolite             |                    |

Inorganicと Mineral のように、1枚のカードに複数のサブファイルが割り当てられている場合もあります。

### 2.2 検索結果のリスト

クエリーの一覧

[条件式]の各行をダブルクリックすると、その条件式だけに該当するカードのリストを作成できます。

|    | Search Query<br>(SF) CER<br>(DE) Si | #HITs<br>138<br>13175 | Bool<br>AND |        | ダブルクリック   |     |
|----|-------------------------------------|-----------------------|-------------|--------|-----------|-----|
| カー | ┃<br>- ドリストは PDF 番号順で表示されます。 村      | 検索され                  | 1たカー        | ド全体のリン | ストを作成するか、 | または |

先頭の PDF 番号から何件までをリストするかの選択が与えられます。

| Search                   | 20                       |
|--------------------------|--------------------------|
| Total counts of hit resu | ults = 338. Display all? |
| ang -                    | 00,800                   |

「はい」をクリックすると、全体のリストが作成され、「いいえ」を選択すると、カードの件数を指定できます。

| ProgressBar                 |            |
|-----------------------------|------------|
| Total counts of hit results | 338        |
| How many ?                  | 1          |
|                             |            |
|                             |            |
|                             |            |
|                             | 0 K Cancel |

OK をクリックして下さい。カードリストが、表示されます。このカードリストを使って、ソートと指定した文字列での抽出ができます。

### 掛け合わせ検索からの一覧

[条件式]の下にある[OK]ボタンを選ぶと、クエリーにリストされた条件式を掛け合わせた結果としての検索を実行できます。

| Repults: (SF) CER AND (CE) Si                |                      |                             |                |     |     |     |     |
|----------------------------------------------|----------------------|-----------------------------|----------------|-----|-----|-----|-----|
| Card Cancel Copy Save Print Align Back 38/38 |                      |                             |                |     |     |     |     |
| (BLANK)                                      |                      | Extract                     |                |     |     |     |     |
| PDF ID Chemical Name                         |                      | Chemical Formula            | 3 Strong Lines | SYS | QTY | DEL | -   |
| 000480006 Lithium Lanthanum 3                | Silicate             | Li La Si O4                 | 2.90 2.88 1.81 | H   | *   |     |     |
| 000490442 Calcium Silicate                   |                      | Ca3 Si 05                   | 278 276 1.77   | м   | *   |     |     |
| 000491672 Calcium Silicate                   |                      | Ca2 Si 04                   | 273 3.01 2.75  | 0   | R   |     | 1   |
| 000491673 Calcium Silicate                   |                      | Ca2 Si 04                   | 2.79 2.75 2.78 | м   | R   |     |     |
| 000501663 Berezanskite / Lithi               | um Potassium Titar   | K LØ T2 Si12 030            | 316 290 4.07   | н   | i.  |     | 1 1 |
| 000530010 Sodium Niobium Sili                | cate                 | Na-Si-Nb-O                  | 2.96 3.17 6.84 |     | 0   |     | 1   |
| 000530055 Yttrium Oxide Borat                | e Silicate           | Y9.73 Y6 ((SiO4)4.8 (BO-    | 2.77 2.68 2.73 | н   | *   |     |     |
| 000530291 Lanthanum Oxide Si                 | licate               | La10 (Si 04 % 08            | 2.91 2.89 3.30 | н   | *   |     | 1   |
| 000530625 Sodium Magnesium                   | Silicate             | Na2 Mg2 Si2 O7              | 2.50 2.56 4.34 | X   | 0   |     | 1   |
| 000530626 Sodium Magnesium                   | Silicate             | Na2 Mg2 Si2 O7              | 424 263 258    | X   | 0   |     |     |
| 000530636 Strontium Aluminum                 | Nitride Silicate     | Sr2 Al2 Si10 N14 04         | 3.01 2.98 2.15 | 0   | *   |     | 1   |
| 000530765 Sodium Titanium Sil                | icate                | Na2 TiB 013 (Si 04)2        | 5.41 3.41 3.27 |     | 0   |     | 1   |
| 000530810 Potassium Aluminur                 | n Oxide Silicate     | K0.9 Al0.9 Si0.1 C2         | 2721.57232     | T   | i i |     |     |
| 000530811 Potassium Aluminum                 | n Oxide Silicate     | K0.85 AI0.85 Si0.15 C2      | 272 1.57 4.43  | 0   | 1   |     |     |
| 000530849 Khmaralite / Marner                | sium Iron Bervillium | Me5.5 Fe2 Al14 Be1.5 Si5 O4 | 2.44 2.01 2.83 | м   | *   |     | -   |

### 2.3 条件式リストの操作

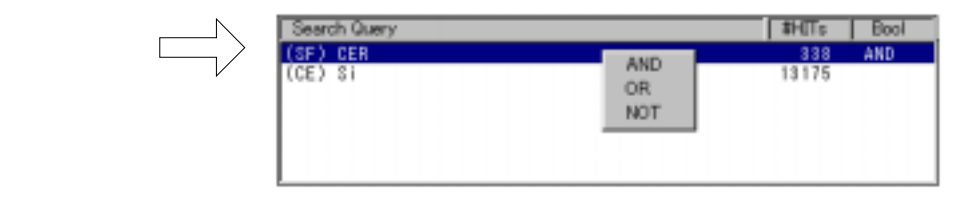

- ◆ 条件式の削除 [Clear]ボタンを押すと、条件式を行単位で削除できます。 [All Clear]ボタンは、全ての条件式を削除でき、クエリーを白紙に戻すことができます。
- ◆ 掛け合わせ検索の実行 [OK]ボタンで、リストの条件式の掛け合わせ検索を実行できます。
- ◆ 演算子について 条件式を結合させる演算子は、BOOLオプションのボタンで演算子(AND/OR/NOT)を選び ます。検索を実行するとその演算子が[条件式]の[Bool]に書き込まれます。 また、[条件式]中の[Bool]演算子を直接変更する場合は、その行を選択して右マウスクリック すると演算子メニューが表示され、他の演算子に変更できます。

Search Query 項目の略称について

| <b>v</b>              |                                       |                           |
|-----------------------|---------------------------------------|---------------------------|
| (SF)Subfile           | (IC)Inorganic Name                    | (OC)Organic Name          |
| (MN)Mineral Name      | (IF)Inorganic                         | (OC)Organic Name Elements |
|                       | Fragments                             |                           |
| (CE)Chemical Elements | (L3)3 Strongest Lines                 | (L8)8 Strongest Lines     |
| (RU)Reduced Unit Cell | (DN)Density                           | (RC)Reduced Cell Volume   |
| Parameters            | e e e e e e e e e e e e e e e e e e e |                           |
| (LL)Largest d-spacing | (PA)Principal Author                  | (JC)Journal CODEN         |
| (JY)Journal Year      | (CL)Color                             | (CN)CAS Number            |
| (MC)Mineral Group     |                                       |                           |
| Code                  |                                       |                           |
|                       |                                       |                           |

### 2.4 検索結果でのリスト操作

| Results: (SF) | CER AND (CE) Si                        |                             |                |     |     |      |    |
|---------------|----------------------------------------|-----------------------------|----------------|-----|-----|------|----|
| Card          | Cancel Copy Save Print                 | Align Back                  |                |     |     | 3873 | 18 |
| (BLANK)       |                                        | Extract                     |                |     |     |      |    |
| PDF ID        | Chemical Name                          | Chemical Formula            | 3 Strong Lines | SYS | QTY | DEL  |    |
| 000480006     | Lithium Lanthanum Silicate             | Li La Si O4                 | 2.90 2.88 1.81 | H   | *   |      |    |
| 000490442     | Calcium Silicate                       | Ca3 Si 05                   | 278 276 1.77   | M   | *   |      | -  |
| 000491672     | Calcium Silicate                       | Ca2 Si 04                   | 273 3.01 2.75  | 0   | R   |      |    |
| 000491673     | Calcium Silicate                       | Ca2 Si 04                   | 2.79 2.75 2.78 | м   | R   |      |    |
| 000501663     | Berezanskite / Lithium Potassium Titar | K L8 T2 Si12 030            | 316 290 4.07   | H   | i.  |      |    |
| 000530010     | Sodium Nichium Silicate                | Na-Si-Nb-O                  | 296 317 6.84   |     | 0   |      |    |
| 000530055     | Yttrium Oxide Borate Silicate          | Y9.73 Y6 ((SiO4)4.8 (BO-    | 2.77 2.68 2.73 | H   | *   |      |    |
| 000530291     | Lanthanum Oxide Silicate               | La10 (Si 04 % 08            | 2.91 2.89 3.30 | H   | *   |      |    |
| 000530625     | Sodium Magnesium Silicate              | Na2 Mg2 Si2 07              | 2.50 2.56 4.34 | X   | 0   |      |    |
| 000530626     | Sodium Magnesium Silicate              | Na2 Mg2 Si2 O7              | 424 263 258    | X   | 0   |      |    |
| 000530636     | Strontium Aluminum Nitride Silicate    | Sr2 Al2 Si10 N14 O4         | 3.01 2.98 2.15 | 0   |     |      |    |
| 000530765     | Sodium Titanium Silicate               | Na2 TiB 013 (Si 04)2        | 5.41 3.41 3.27 |     | 0   |      |    |
| 000530810     | Potassium Aluminum Oxide Silicate      | K0.9 Al0.9 Si0.1 C2         | 2721.572.32    | TT. | i.  |      |    |
| 000530811     | Potassium Aluminum Oxide Silicate      | K0.85 AI0.85 Si0.15 C2      | 2721.574.43    | 0   | 1   |      |    |
| 000530849     | Khmaralite / Mamesium Iron Bervilium   | Me5.5 Fe2 Al14 Be1.5 Si5 O4 | 244 201 283    | M   | *   |      | *  |

リスト上で、フィールドのヘッダー(例えば、Chemical Name の名称が付けられているグレーの部分)をクリック(1回)すると、昇順にソートでされます。もう一度クリックすると、降順にソートされます。 すべてのフィールドがソートの対象になっています。 リスト中のセルをダブルクリックすると、セルに対応するフィールドが選択され、セルの内容を使って、 リストの中から、該当するカードを抽出してリストを絞込みできます。(ただし、抽出したリストから元の リストに復帰はできません。元のリストが必要な場合には、もう一度検索を実行してください。) Extract ボタンをクリックして下さい。

| Results: (SF) CER AND (CE) Si                |                  |                    |      |     |   |  |  |  |
|----------------------------------------------|------------------|--------------------|------|-----|---|--|--|--|
| Card Cancel Copy Save Print Align Back 38/38 |                  |                    |      |     |   |  |  |  |
| (BLANK)                                      | (BLANK)  Extract |                    |      |     |   |  |  |  |
| PDF ID Chemical Name                         | Chemical Formula | 3 Strong Lines [Sh | SQTY | DEL |   |  |  |  |
| 000480006 Lithium Lanthanum Silicate         | Li La Si O4      | 2.90 2.88 1.81 H   | *    |     |   |  |  |  |
| 000490442 Calcium Silicate                   | Ca3 Si 05        | 278 276 1.77       | 1 *  |     | - |  |  |  |
| 000491672 Calcium Silicate                   | Ca2 Si 04        | 273 3.01 2.75 0    | R    |     |   |  |  |  |
| 000401673 Calokum Silicate                   | 0.42 \$1.04      | 2 10 2 75 2 10 N   | . D  |     |   |  |  |  |

◆ リストのフィールド

| PDF ID               | : | PDF番号    |
|----------------------|---|----------|
| <b>Chemical Name</b> | : | 物質名      |
| Chemical             | : | 化学式      |
| Formula              |   |          |
| 3 Strong Lines       | : | 3強線      |
| SYS                  | : | 結晶系コード   |
| QTY                  | : | クオリティマーク |
| DEL                  | : | 削除マーク    |
|                      |   |          |

- ◆ カードイメージの表示
- [Card]ボタンを押すか行をダブルクリックすると、選択行のカードイメージが表示されます。 ▶ コピー
- [Copy]ボタンを押すと、ページの全項目が CSV 形式でクリップボードにコピーされます。
- ◆ 印刷
  - [Print]ボタンを押すと、ページの全項目が印刷されます。
- ◆ 整列
  - [Align]をクリックすると、リストの列幅を初期値に戻します。
- ◆ 検索

[Search]をクリックすると、Search ダイアログを開きます。

◆ 保存

[Save]をクリックすると、 Option メニューの Format で設定されたフォーマットで、 リスト全体を保存できます。

◆ 抽出

[Extract]をクリックすると、指定されたフィールドと指定された文字列と一致する PDF カード に絞り込みできます。

◆ ソート

フィールドのヘッダーをクリックすると、クリックされたフィールドの内容でリストを昇順で並べ替 えでき、もう一度クリックすると、降順に並べ替えできます。

# 3 カードの表示

カードの d/I テーブルと 20/I テーブルの切り換え表示または線源の選択、カードデータのコピー / 保存、従来のカードイメージ表示、NBS\*Aids83 フォーマットの表示、等々の機能があります。

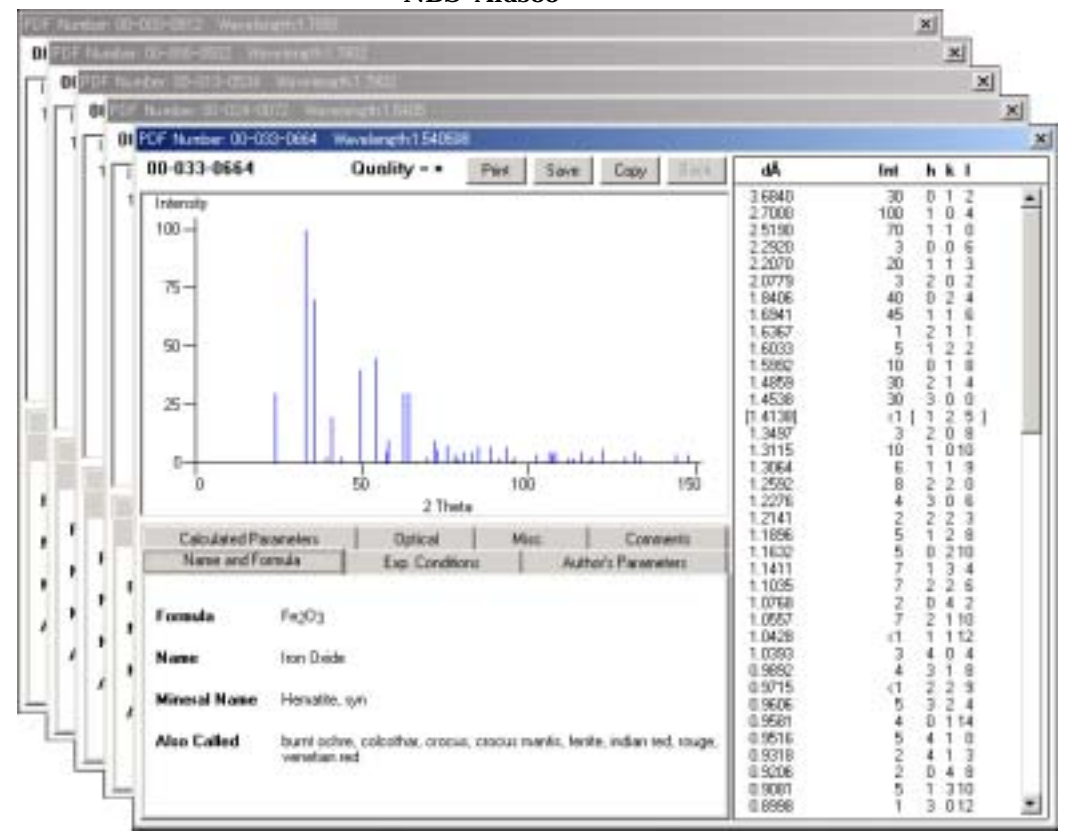

3.1 20/Iリストの表示

Convert メニューの[Dspacing]がデフォルトとしてチェックされています。[2Theta]を選ぶと2 を カードのd値の横に併記できます(マニュアルの表紙を参照)。[Sin Squared Theta(SS)]または [Momentum Transfer(Q)]をクリックすると、それぞれ2 の値と入れ替わります。Convert メニュ ーで選択された内容で、カードイメージのテキストに保存とクリップボードにコピーされます。

3.2 線源の選択、波長の変更

メニューの[Convert][Wavelength]で、線源を選択できます。また[Input wavelength]で任意の 波長を入力できます。

| 実換心)                  |                  |
|-----------------------|------------------|
| + Dspacing            |                  |
| 2Theta                |                  |
| Sin Squared Theta(SS) |                  |
| Momentum Transfer(Q)  |                  |
| WaveLength (          | Cu Ka11.54056    |
|                       | Cu Ka1.54184     |
|                       | Cr Ka1           |
|                       | Fe Ka1_1.93604   |
|                       | Co Ka11.79897    |
|                       | No Ka10.70930    |
|                       | Author's         |
|                       | Input wavelength |

### 3.3 その他の操作

- ◆ カードデータのコピー [Edit]メニューの[Copy]を選ぶと、指定のフォーマットでクリップボードにコピーできます。
- ◆ カードデータの保存
   [Card]メニューの[Save Card]を選ぶと、[Option]/[Format]で設定されたフォーマットでファ イルに保存できます。
- ◆ カードイメージの印刷 [Card]メニューの[Print]を選ぶと、カードイメージとバーグラフを一枚の用紙に印刷できます。
- ◆ カードイメージの表示 [Card]メニューの[Book Form Style]を選択すると、ブックフォームと同じ形式でデータカー ドを表示できます。
- ◆ カードを閉じる [File]メニューの[Close Cards]を選択すると、[Current Card]または[All Cards]を閉じることができます。

# 4 バーグラフ

縦軸強度、横軸20によるバーグラフの表示 / 印刷 / 保存 / コピー、未知パターンのピークデータ との比較表示が可能です。

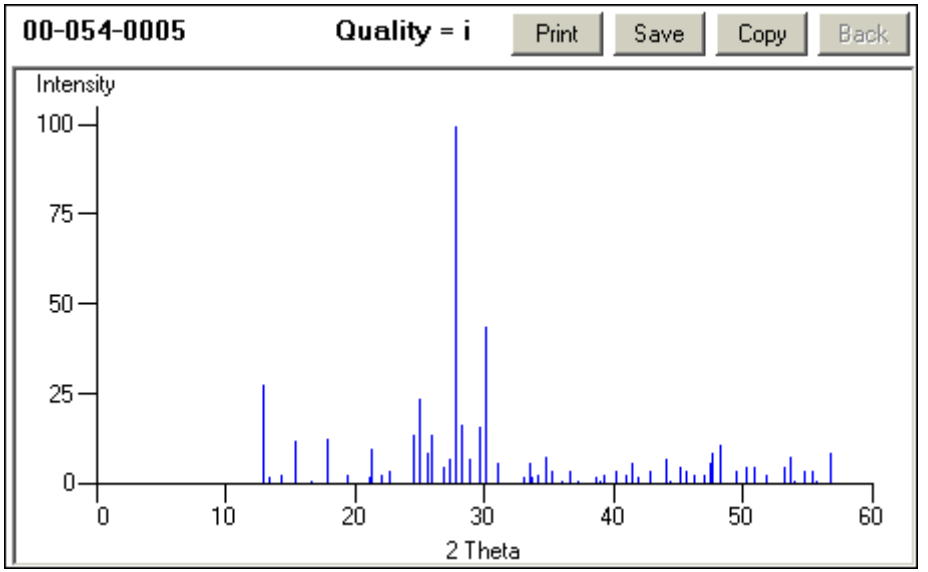

4.1 バーグラフの操作

左マウスを押さえながら、必要な部分を囲むようにボックスを描いて下さい。点線のボックスが表示 され、マウスボタンを離すとズームされます。元のグラフに戻るにはBackボタンをクリックして下さい。 ズームの回数だけ、Back が働きます。

Print

バーグラフを印刷できます。

- ◆ Save バーグラフをビットマップ(\*.BMP)、メタファイル(\*.WMF)、拡張メタファイル(\*.EMF)、 GIF(\*.GIF)、Jpeg(\*.PGF)のフォーマットでファイルに保存できます。
- ◆ Copy
  - バーグラフをビットマップでクリップボードにコピーします。
- ◆ Back ズームを使用すれば、このボタンがアクティブになります。
- 4.2 複数バーグラフの表示

複数個のバーグラフを同時に表紙し、スタックまたはオーバーレイさせるには[Edit] / [User's Pattern]ダイアログボックスを通って下さい。スタックは5個、オーバーレイは8個までのバーグラフを同時に表示できます。

4.3 ディフラクトグラムの作成

[Option]の[Fake Diffractgram]を選択すると、ピーク関数(ガウス関数またはローレンツ関数)と 半値幅(d=2 付近での)を選択することにより回折パターンをシミュレートできます。作成されたパタ ーンでのズーム操作も可能です。 Current と All の選択肢があります。Current を選択すると、カレントのカードが 100%としてリスト され、All を選択すると、開かれたカード(6 件まで)が均等比率でリストされます。

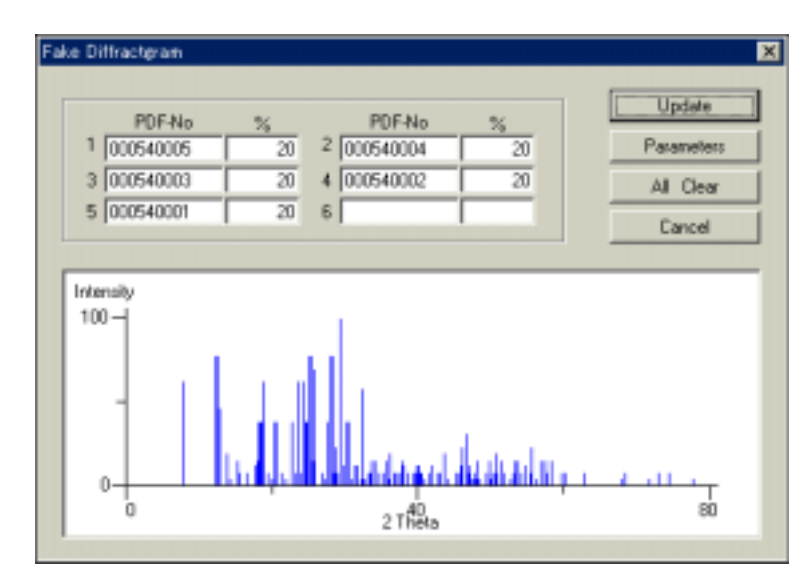

比率を任意に変更し、Update ボタンを押すと混合物質のパターンをシミュレートできます。 Parameter ボタンを使うと、Gaussian または Lorentzian のピーク形状や半値幅を選択できま す。

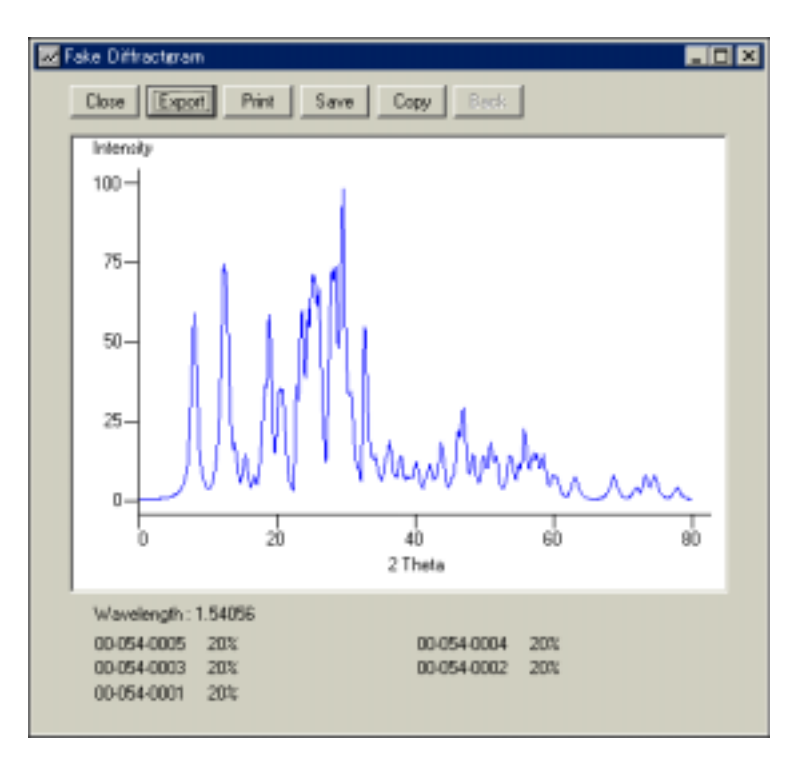

波長の線源が K などの 1 2 が分離されていない場合には、各々33%と 66%に分離または K 1 単独への置き換えオプションが与えられます。

◆ Close 回折パターンのウィンドウを閉じます。

- ◆ Export 回折パターンを XY 形式のテキストとして CSV ファイルに保存できます。
  - ・ Print バーグラフを印刷できます。
- ◆ Save 回折パターンのイメージを BMP 他の画像ファイルに保存できます。
- ♦ Copy
- 回折パターンのイメージを画像としてクリップボードにコピーできます。
- Back

ズーム操作を取り消します。8回までに限り、ズームの回数分だけボタンを操作できます。

# 5 コピー / 保存フォーマットの設定

テキスト形式のカードデータをクリップボードにコピー、またはファイルに保存するフォーマットを設定できます。

| ormat Types                       |                   |   |
|-----------------------------------|-------------------|---|
| Predefined Formats                |                   |   |
| Format name : Jorman 1            |                   |   |
| C User Defined                    |                   |   |
| Field delimiter : CR+LF           | ×.                |   |
| Available fields :                | Selected fields : |   |
| PDF Number<br>Duality Mark        | Lambda            |   |
| Primary Formula<br>Second Econola | 222               |   |
| Chemical Name                     | 131               |   |
| Rad                               |                   |   |
| 1.02                              |                   |   |
| estination folder :               |                   |   |
| ¥4                                |                   | _ |
|                                   |                   |   |

フォーマット形式指定 (付録 A のフォーマット例を参照)

| フォーマット1                                                  | フォーマット2     | カードイ | フォーマット4     |
|----------------------------------------------------------|-------------|------|-------------|
|                                                          | (拡張子 TXT)   | メージ  | (拡張子 CSV)   |
| PDF 番号                                                   | PDF 番号      | テキスト | PDF 番号      |
|                                                          |             | データ  |             |
| 化合物名                                                     | 化合物名        |      | 化合物名        |
| 化学式                                                      | 波長          |      | 波長          |
| 結晶系                                                      | d値、強度(区切りはタ |      | d値、強度(区切りはタ |
|                                                          | ブ)          |      | ブ)          |
| 空間群記号                                                    |             |      |             |
| 空間群番号                                                    |             |      |             |
| 格子定数                                                     |             |      |             |
| $(\mathbf{a}/\mathbf{b}/\mathbf{c}/\alpha/\beta/\gamma)$ |             |      |             |
|                                                          |             |      |             |

(区切りはカンマ)d値、面指数、強度(区切りはカンマ)

◆ Predefined Format(ユーザー定義のフォーマット)

ユーザー定義の自由なフォーマットを作成できます。

- ◆ Destination(保存先のフォルダ)
   保存するフォルダの場所を指定できます。

# 6 ユーザーパターンの入力およびデータベースパ ターンとの類似性(Similarity Index)を計算

Edit メニューの User's Pattern を選択すると、未知パターンのピークデータを入力し、カードパタ ーンとの比較グラフを作成できます。入力データのd値/20変換、相対強度への正規化、入力デ ータの保存/読み込みが可能です。

このユーザーパターンを PDF-2 データベースのカード(すでに開かれているカード)と比較照合し、 その一致具合を表す Similarity を計算できます。

Similarity Index はユーザーパターンが混合物であるかもしれないとの考えに基づいて計算され ます。つまり、データベースパターンに存在するラインはユーザーパターンに存在しなければなら ず、ユーザーパターンに存在してデータベースパターンに存在しないラインは別成分のラインであ ると考えます。これはスペクトルデータベース検索でのリバースサーチの考えと同じです。

データベースの各ラインについてユーザーパターンのラインと比較し、どれくらい類似しているかの スコアを、全ラインについてのスコアを合計して得られた値が Similarity Index として得られます。

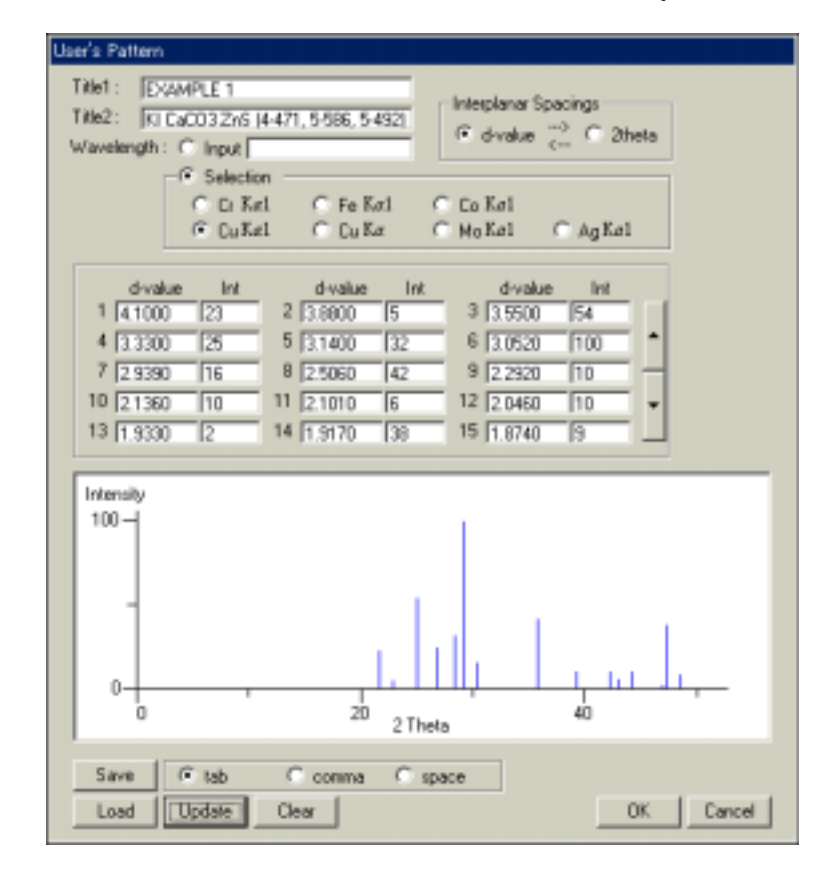

| オプション                | 説明                    |
|----------------------|-----------------------|
| Title 1 & 2          | 入力データのタイトルまたはコメントを入力  |
| Interplanar Spacings | d 値または 2 から入力する面間隔を選択 |
| Wavelength           | 波長を入力または選択            |
| d-value, Int         | 左側に面間隔値を、右側に強度を入力     |

| ボタン        | 説明                            |
|------------|-------------------------------|
| -> d-value | 20データを d 値に変換                 |
| -> 2theta  | d 値を20データに変換                  |
| Imax = 100 | 0-100 の相対強度に正規化               |
| Clear      | 入力データの消去                      |
| Save       | 入力データの保存                      |
| Update     | d 値と I 値を入力 / 編集したあと、 パターンを表示 |
| Load       | 入力データのロード                     |

注6

Format 2 で保存したカードデータを Load できます。その場合、Title 1 には PDF 番号、Title 2 に は化合物名が入ります。

OK ボタンを押すと、ユーザーパターンおよび開かれた PDF カードのバーグラフをスタックまたはオー バーレイで表示できます。

ユーザーパターンと PDF 番号の各々1 件をチェックし、スタック表示を選択した場合にのみ、 Similarity が計算されます。それ以外の場合には、Similarity の計算は行われず、パターンの表示だ けになります。

| Heplanar Spacings<br>(F. divalue 😤 C. 28eta |
|---------------------------------------------|
| C. Co Xel                                   |
| C Overlaid<br>up to 8 cards                 |
| 8) 150 dense 2.0<br>en 13610 Bground: 2     |
| 056 OK                                      |
| 405 Carcel                                  |
| All Dear                                    |
| All Select                                  |
| 40<br>Theta                                 |
|                                             |
|                                             |

Dmax と Dmin

比較照合する範囲を指定できます。ユーザーパターンの両端がデフォルトで入力されます。 データベ ースパターンにあるこの範囲外のラインは照合の対象から外れます。

Derror

ユーザーパターンにおけるd値の許容誤差範囲を設定できます。デフォルト値は2.0で、大抵の場合、 この設定を変更する必要はありません。パラメータ値は誤差範囲がd2の1/1000に比例し、例えば、 Derror がデフォルトの2.0であるとき、d値が1.0では  $\pm$  (2.0) × (1.0)<sup>2</sup> × 1/1000 =  $\pm$  0.002 となり、 d値が2.0では  $\pm$  (2.0) × (2.0)<sup>2</sup> × 1/1000 =  $\pm$  0.008 のようになります。このように、d値に対して可変 的な誤差範囲が適用されます。

Ierror

ユーザーパターンの強度値に対する相対比率(%)で誤差範囲を設定できます。強度の 10%付近と 100%付近の2ヶ所での誤差範囲を設定することにより、強度の弱いラインから強いラインまで可変的 に設定できます。強度 10%付近で 200%を設定すると算術的には、10%から 30%の誤差範囲となり ますが、強度範囲にマイナスが生じるのを避けるため、10%位置を幾何中心としますが、誤差範囲の 幅は維持されています。つまり、強度 10%付近では 10%を幾何中心とし、その誤差範囲は 2.4%から 42.4%となります。

### **B**ground

ノイズレベルの設定であり、デフォルト値はユーザーパターンの最小強度値です。データベースこの 値以下の強度を持つラインがあっても、ユーザーパターンに該当するラインがなければ、外れている とはみなされず、無視され Similarity の計算には反映されません。

OK をクリックすると、選択されたスタックでデータベースのパターンとユーザーパターンが表示され、その下に比較照合に使用されたパラメータとその結果である Similarity Index が表示されます。

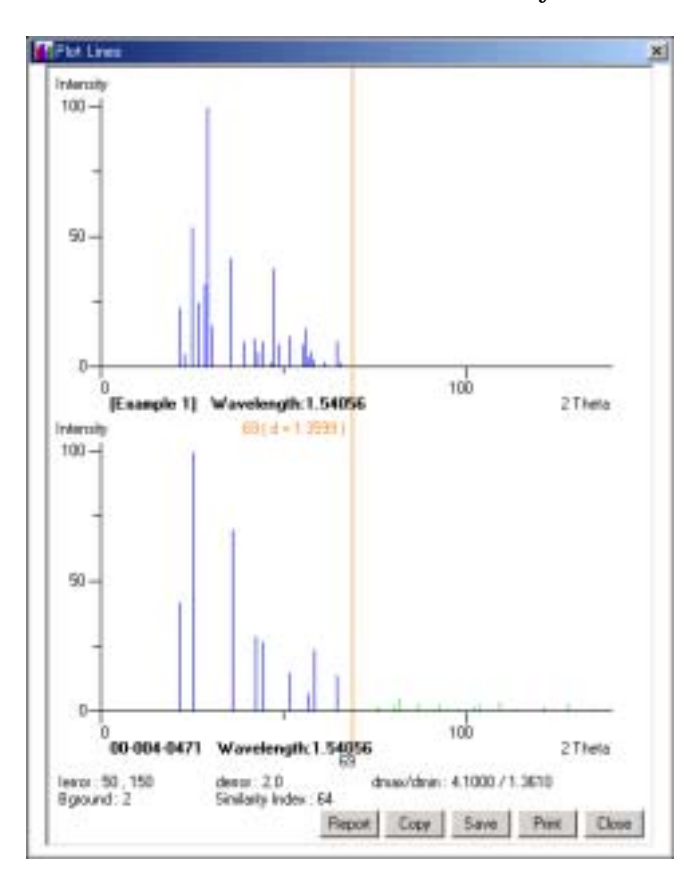

Similarity はライン1本当りの一致具合を積算して得られたスコアを基に、0-100%に基準化した数値が得られます。Similarity Index の数値が高いほどデータベースのパターンに類似します。

ユーザーパターン上で、青いラインがデータベースに存在し、ユーザーパターンにも存在する、つま リヒットしたラインを示します。赤いラインはデータベースに存在するが、ユーザーパターンには存在し ない、つまり外れているラインを示します。このラインの存在はSimilarityの計算に大きな減点を与え ます。データベースパターンにおける緑のラインはユーザーパターンの範囲外であり、パターン比較 に使われていないラインです。

Report ボタンを押すと、データベースのラインとユーザーパターンのラインの一致具合をサイドバイ

サイドで見ることができます。

| ence : 50 , 150<br>Egebuerd : 2 | dente : 2<br>Sinilarity/ | 0<br>Index : 64  | dhae/dhin: 4100071 | 3610 |
|---------------------------------|--------------------------|------------------|--------------------|------|
| 00-004-0471<br>d                |                          | User Patter<br>d | n i                | dea  |
| 4.0816                          | 23.6                     | 4,1              | 23                 | +1.1 |
| 3 5 3 1 1                       | 56.19                    | 3.5511           | 54                 | +1.6 |
| 2.4991                          | 39.33                    | 2.5063           | 42                 | +1.3 |
| 2.1313                          | 16.3                     | 2.1363           | 33                 | +1.1 |
| 2.0392                          | 15.17                    | 2.0462           | 50                 | +1.7 |
| 1.7671                          | 8.43                     | 1.7693           | 12                 | +0.7 |
| 1.621                           | 3.93                     | 1.6231           | 4                  | +0.8 |
| 1.59                            | 13.49                    | 1,582            | 7                  | +0.8 |
| 1.4422                          | 7.87                     | 1.464            | 10                 | +0.9 |

スタックは 5 個、オーバーレイは 8 個までのバーグラフを同時に表示できますが、どちらの場合でも、 ユーザーパターン[Unknown]のほかにデータベースパターンを 1 個だけ選択した場合にのみ、 Similarity が計算されます。

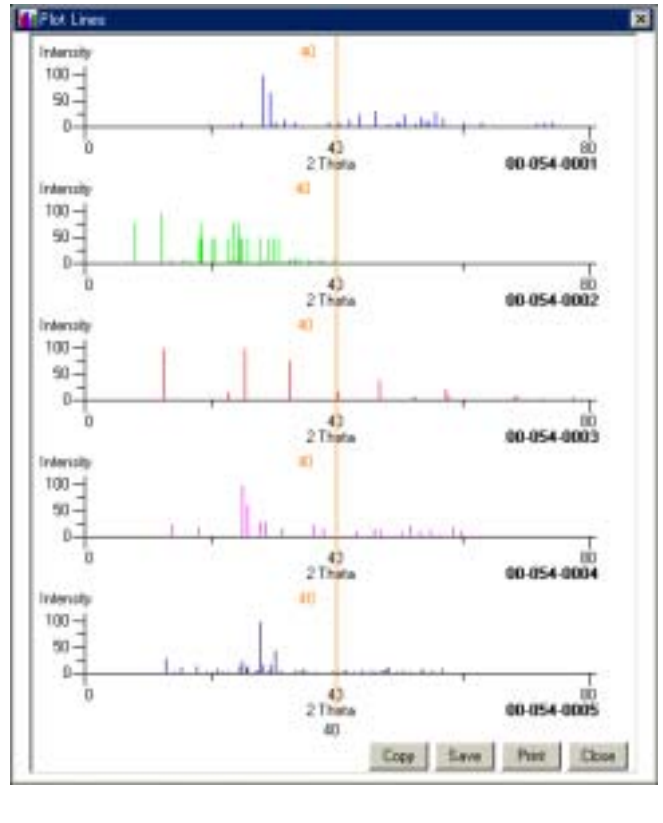

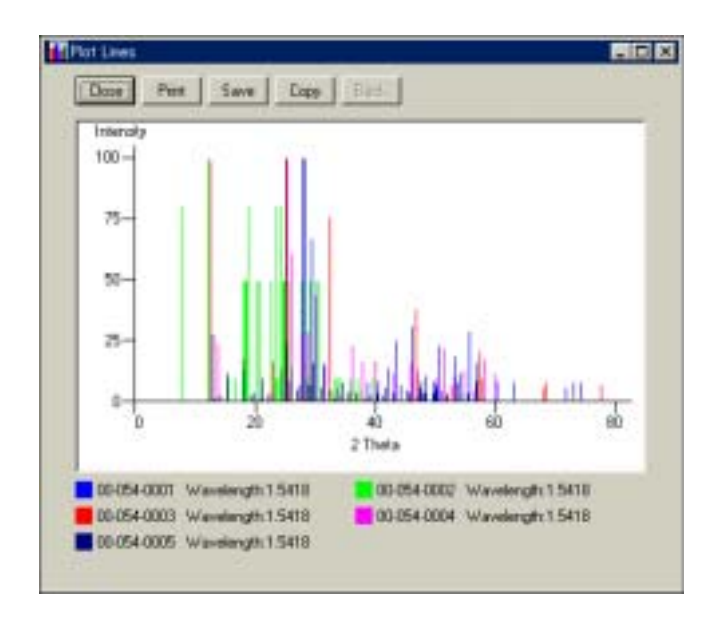

左右の矢印キーを使うとワンステップずつカーソルを移動でき、Shift キーを抑えながら左右の矢 印キーを使うと連続的にカーソルを移動できます。バーグラフのラインと重なると、2-Theta 値が表 示されます。

- Print
  - バーグラフを印刷できます。
- ◆ Save バーグラフをビットマップ(\*.BMP)、メタファイル(\*.WMF)、拡張メタファイル(\*.EMF)、 GIF(\*.GIF)、Jpeg(\*.PGF)のフォーマットでファイルに保存できます。
- ◆ Copy バーグラフをビットマップでクリップボードにコピーします。
  - Close バーグラフのダイアログボックスを閉じます。
- 6.1 ユーザーパターンの Save(保存)とLoad(ロード) 保存されたユーザーパターンとロードできるファイルのフォーマットは同じであり、ヘッダーが2行と その後に続くd値とi値をコンマまたはタブで区切る単純なASCIIファイルです。ファイル例につ いては Appendix B のユーザーパターンのフォーマット例を参照して下さい。

# 7 ユーティリティー

d値から2 または2 からd値への変換計算

d値と2 間の変換を計算計算できます。レコーダー出力されたデータに2 の数値データが印 字されている場合に、PDF-2 データベースと比較するときに、役立ちます。

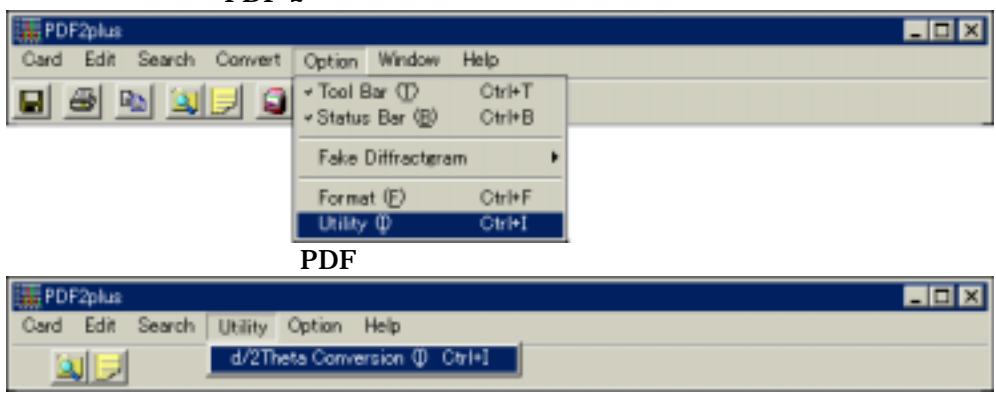

(PDF カードが表示されていないとき)

上記のメニューからd値と2 間の変換計算のダイアログにアクセスできます。

| Conversion                          | ×                                                    |
|-------------------------------------|------------------------------------------------------|
| Conversion                          | WaveLength<br>CuKa1_1.54056                          |
| C 2Theta → d-spacing<br>d-spacing : | C Cu Ka1.54311<br>C Ci Ka12.28970<br>C Fe Ka11.93604 |
| 2Theta :                            | CoKa1_1.79897                                        |
| Clear OK Cancel                     | C Input WavaLength WaveLength: 1.54056               |

d-spacing 2Theta または 2Theta d-spacing のいずれかのボタンをクリックしてください。 変換元の数値を上側のボックスに入力し、線源の波長を選択して下さい。 Input Wavelength を 選択すると、任意の波長を入力できるボックスが表示されます。 波長を選択したあと、 OK をクリッ クしてください。 変換された数値が下側のボックスに表示されます。

# 8 その他の機能

### ◆ カードおよびブックフォーム形式での表示

PDF2plus for Windows の Version 2.xx までのカード表示形式を残しています。バーグ ラフとd/iリストを同時に表示させたために、逆に付随情報(測定条件、物性データ、コメント など)がタブ切り替えになっています。[Card]/[Book Form Style]での表示ではこれらの 付随情報を同時に表示し見やすくなるメリットがあります。

| PDF Number: 00-054-0005 Wavelength1.5418                                                                                                    |        |     |       | × |
|----------------------------------------------------------------------------------------------------|--------|-----|-------|---|
| 00-054-0005 Quality = i                                                                                                    |        |     |       |   |
| K4CdMe3D12                                                                                                    | dА     | Int | hkl   |   |
| N4C0M0C4()<br>Defection Caderi en Meldedecom Deide                                                                                                    | 6.8700 | 28  | 200   | - |
| Polatsium Cadmum Polybaenum Distae                                                                                                    |        |     | 011   |   |
| Red C.F. A 1800 Electron des DE                                                                                                    | 6.6300 | 2   | 111   |   |
| Had, Luka A 1.5418 Filler Mond, d-sp Uir.                                                                                                    | 5,7800 | 12  | 210   |   |
| Cut off Int. Diffractoreter I/Icor.                                                                                                    | 2.7000 | 12  | ĩiĩ   |   |
| Hef, Tsylenova, G., Solodovnikov, S., Zolotova, E., Tsybikova, B., Bazarova, Zh., Zh.<br>Neorg, Khim., 45, 109 (2000)                                   | 5.3400 | 1   | 020   |   |
| Ses. Monocinic S.G. P2/n/101                                                                                                    | 4,9800 | 13  | 120   |   |
| a 14 11971 b 10 59011 o 9 21211 A 1 2018 C 0.9517                                                                                                    | 4 5900 | 3   | 0 2 ĭ |   |
| a 102 9701 - 7.4 m                                                                                                    |        |     | 3 0 0 |   |
| Bat bid                                                                                                    | 4.2200 | 2   | 220   |   |
| ne. 00.                                                                                                    | 4 1000 | 10  | 202   |   |
| D. 2020 D. 2020 OF SOM East 14 (010 111)                                                                                                    | 4.0400 | 10  | 3 5 1 |   |
| DX 3670 DB 3670 557FDH F30=14(013(11))                                                                                                    | 3,9170 | 4   | 212   |   |
| Prepared by reacting appropriate amounts of K2 C D3, Cd D and Mo D3 at 350-470 C for                                                                    | 3.6300 | 14  | 2 2 1 |   |
| 150 hours with intermediate grindings. Cell parameters generated by least squares refinement.                                                           | 3.5640 | 24  | 0 3 0 |   |
| Heterence reports: a=14,12(2); b=10,64(2)); c=3,214(1); b=102(2)(1); Silicon used as<br>internal standard, PSC: mP80, Mwt: 748(62, Volume(CD); 1354(9). | 3.4790 | 9   | 320   |   |
|                                                                                                    | 3.4370 | 14  | 400   |   |
|                                                                                                    | 3.3120 | 5   | 411   |   |
|                                                                                                    |        |     | 222   |   |
|                                                                                                    | 3.2730 |     | 410   |   |
|                                                                                                    | 3.2040 | 100 | 1 2 2 |   |
|                                                                                                    | 3.0920 | 12  | 5 3 1 |   |
|                                                                                                    | 2.0010 | r   | 4 0 2 |   |
|                                                                                                    | 3.0090 | 16  | 3 2 2 |   |
|                                                                                                    | 2.9640 | 44  | 412   | * |
| 5                                                                                                    | -      |     |       |   |

# Appendix A カードデータの保存フォーマット例 PDF 番号 00-048-1136 の例:

| (フォーマット1) | 000481136<br>Gadolinium Oxide Phosphate Silicate<br>Gd3 Si P O9<br>Monoclinic b axes<br>P21/c<br>14<br>6.8041,12.088,9.452,,114.90,<br>6.99800,0,1,1,20<br>4.94200,0,2,1,10<br>4.23700,-1,1,2,40<br>4.04100,0,1,2,10<br>3.99800,1,1,1,20<br>3.46900,1,2,1,10<br>3.26700,-2,1,1,50<br>3.04600,-1,1,3,50<br>3.02200,0,4,0,90<br>2.96000,-2,2,1,100<br>2.93500,0,3,2,20<br>2.91900,1,3,1,20<br>2.89500,1,1,2,60<br>2.79100,-1,2,3,40 |
|-----------|----------------------------------------------------------------------------------------------------|
| (フォーマット2) | 000481136<br>Gadolinium Oxide Phosphate Silicate<br>1.5405981<br>6.99800 (tab) 20<br>4.94200 (tab) 10<br>4.23700 (tab) 40<br>4.04100 (tab) 10<br>3.99800 (tab) 20<br>3.46900 (tab) 20<br>3.04600 (tab) 50<br>3.02200 (tab) 50<br>3.02200 (tab) 90<br>2.96000 (tab) 100<br>2.93500 (tab) 20<br>2.91900 (tab) 20<br>2.89500 (tab) 60<br>2.79100 (tab) 40                                                                            |

(フォーマット3) 00-048-1136 QM=il Gd3SiP09 1 |Gadolinium Oxide Phosphate Silicate |-----Rad: CuKa1 Lambda: 1.5405981 Filter: Ge Mono. d-sp: Diff. |Cutoff: 8.8 Int: Visual I/Icor: [Ref. Herrmann, J., Eysel, W., Mineral.-Petrograph. Inst., Univ. Heidelberg, |Germany., ICDD Grant-in-Aid (1996) |Sys: Monoclinic S.G.: P21/c (14) |a: 6.8041(7) b: 12.088(1) c: 9.452(1) A: C: B: 114.90(1) C: Z: 4 IA: mp: |Ref. Ibid. SS/FOM: F14=72(.005,35) IDx: 6.356 Dm: |-----| A stoichiometric mixture of Gd2 03 (Heraeus, 99.9%), Si 02 (Aerosil) (Degussa, [puriss.) and N H4 H2 P O4 (Aldrich, 99.999%) was annealed in a sealed Pt tube at 1000 C for 3 days and at 1350 C for 2 weeks. C.D. Cell: a=9.027, |b=12.088, c=6.804, beta=108.23, a/b=0.7467, c/b=0.5629, S.G.=P21/n(14). [Silicon used as internal standard. PSC: mP56. Mwt: 674.80. Volume[CD]: 705.14. |-----dA | Int | h k I | | dA | Int | h k I |-----6.998 20 | 0 1 1 || 2.935 | 20 | 0 3 2 

 || 2.919
 |
 20
 |
 0
 3
 2

 || 2.919
 |
 20
 |
 1
 3
 1

 || 2.895
 |
 60
 |
 1
 1
 2

 || 2.791
 |
 40
 |
 -1
 2
 3

 | 10 | 0 2 1 4.942 40 | -1 1 2 4.237 4.041 | 10 | 0 1 2 3.998 20 1 1 1 | 3.469 | 10 | 1 2 1 3.267 50 -2 1 1 3.046 50 -1 1 3 3.022 90 | 0 4 0 | 2.960 | 100 | -2 2 1 

# Appendix B カードデータの印刷例

### PDF 番号 00-048-1136 の例:

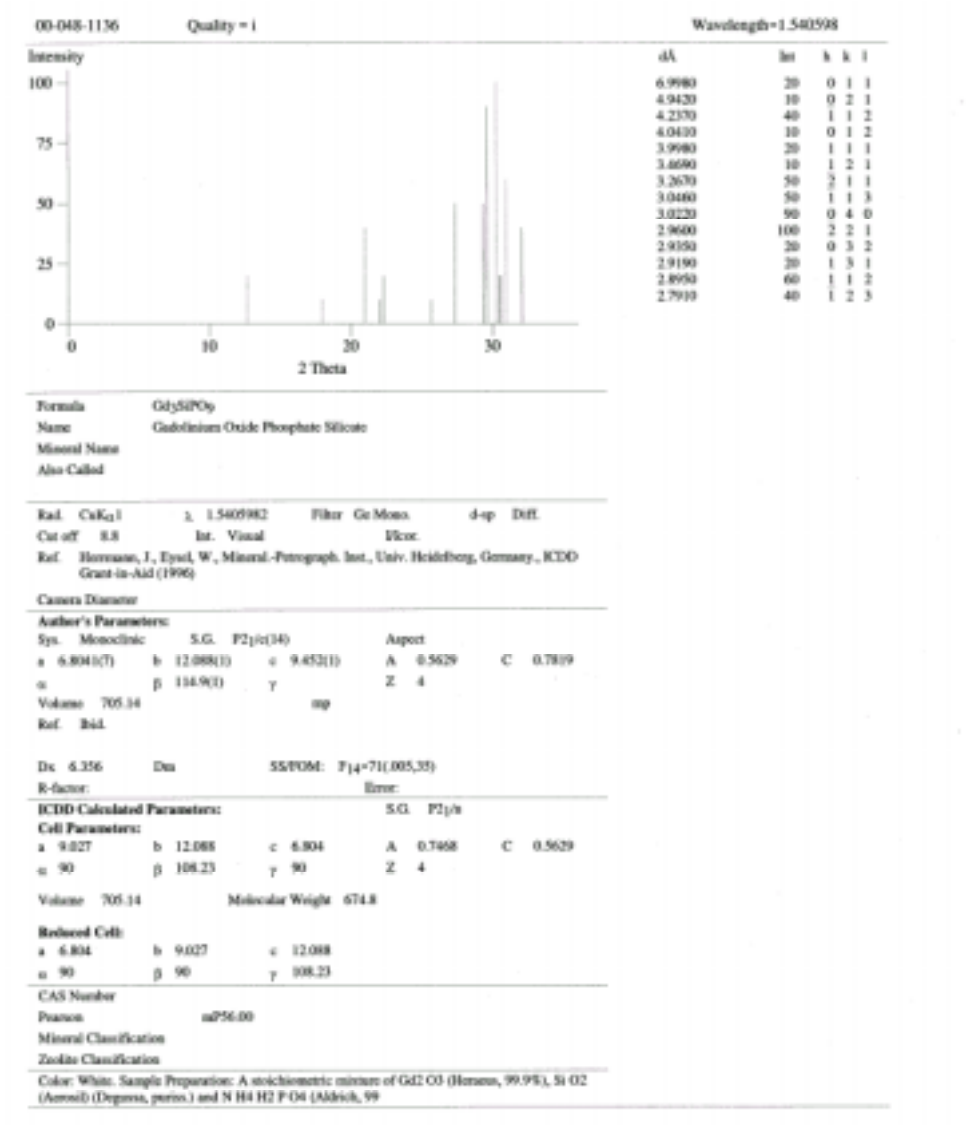

# Appendix C ユーザーパターンのフォーマット例

| (ファイルの    | 列)  |
|-----------|-----|
| Example 1 |     |
| KI CaCO3  | ZnS |
| 1.54056   | 0   |
| 4.1       | 23  |
| 3.88      | 5   |
| 3.55      | 54  |
| 3.33      | 25  |
| 3.14      | 32  |
| 3.052     | 100 |
| 2.939     | 16  |
| 2.506     | 42  |
| 2.292     | 10  |
| 2.136     | 11  |
| 2.101     | 6   |
| 2.046     | 10  |
| 1.933     | 2   |
| 1.917     | 38  |
| 1.874     | 9   |
| 1.769     | 12  |
| 1.658     | 3   |
| 1.633     | 15  |
| 1.623     | 4   |
| 1.607     | 6   |
| 1.582     | 9   |
| 1.528     | 3   |
| 1.512     | 2   |
| 1.424     | 2   |
| 1.361     | 3   |

ヘッダー

ヘッダー

(オプション:線源)

d 値、タブ記号、i 値、Enter キー

# Appendix C PDF と ICDD について

### PDF とは

Powder Diffraction File(PDF)は面間隔値(d)と相対強度(I/「)形式の X 線回折パターンのコレク ションであり、原文献への参照情報、ミラー指数、セルデータ、物性なども収録されています。PDF は 半世紀以上にわたって使われており、Set 57 の時点で約 100,500 パターンになっており、ドイツの ISCD(International Society for Crystal Data)結晶データベースの原子座標値から POWD12 を使って計算されたパターン(約 89,000 パターン)を Set 70-89 に、NIST(National Institute of Standard and Technology)からのパターン)を Set 70-89 に、NIST(National Institute of Standard and Technology)からのパターン(約 10,000 パターン))を Set 65 に割り当てています。 毎年 2,000 パターンが追加されており、そのうち 1,500 パターンが無機物、500 パターンが有機物で 構成されています。X 線回折装置およびデータ処理の進歩により精度の高いレファレンスデータが要 求され、PDF のレファレンスパターンの見直しも進行しており、逐次古いデータや精度の劣るデータ が差し替えられています。

PDF は Set 36 まで 76mm x 12mm のカード、データブック、磁気テープ、マイクロフィッシュなどの 媒体で配布され、その後カード形式を廃止し、Set 37 から CD-ROM(Compact Disk Read Only Memory)が登場し、Set 49 でマイクロフィッシュも廃止され、Set 51 から DVD(Digital Video Disk) の新しい媒体が登場しています。Set 54(Release 2004)では、PDF2 データベースは 540MB を超 えており、検索用のインデックスファイルを加えると CD-ROM の限界を超えています。

### ICDD について

International Centre for Diffraction Data(ICDD)は 1941 年に"Joint Committee on Chemical Analysis and X-Ray Diffraction Methods"として設立されました。当初、公開文献と民間会社の研究所から提供されたファイルから収集し、Pennsylvania State University の Prof. Wheeler P. Davey のオフィスから刊行され、その後ペンシルバニア州フィラデルフィアの American Society for Testing Materials(ASTM)からの出版になりました。この経緯から ASTM カードとも呼ばれています。1969 年に、Joint Committee on Powder Diffraction Standards の名称の非営利団体となり、米国外の需要の増加に応じて1978 年には International Centre for Diffraction Data(ICDD)の名称に変更され、現在では米国近辺、ヨーロッパ、日本を含めたアジアからの需要がほぼ均等となっています。本部はフィラデルフィア郊外のニュータウン市に置かれ、約70人がX線回折/結晶解析技術の普及、データの収集/評価/販売に従事しています。

PDF-2 のデータパターン収録数

Release 2007(Set 1-56+65+70-89)の時点にいて、データパターンは以下のコレクション構成になっています:

| コレクション                              | (PDF-2,   | (PDF-4,   | PDF-4/Organics |
|-------------------------------------|-----------|-----------|----------------|
|                                     | Set 1-57) | Set 1-57) | _              |
| Experimental entries(Sets 1-57 I/O) | 100,511   | 100,511   | 28,677         |
| ICSD                                | 88,996    | 66,580    | 1,644          |
| Cambridge                           | 0         | 0         | 282,019        |
| NIST                                | 10,067    | 5,123     | 15             |
| Linus Pauling File                  | 0         | 100,018   | 0              |
| - Inorganic                         | 172,360   | 245,016   | 0              |
| - Organic                           | 30,728    | 30,979    | 312,355        |

CD-ROM などのデータベースには印刷物の Search Manual や黒い装丁のデータブックには含ま れていない Deleted パターンも含まれています。各パターンはカードの左上に付けられた PDF 番号 で識別され、ハイフンで区切られた左側2桁の数字がコレクション番号、中央3桁がセット番号、ハイ フンの右側4桁がセット内のシーケンス番号を表します。セット番号に1950を加えた数が出版年度に なり、例えば、Set 33 は 33+1950=1983 であり、1983 年の出版とわかります。

PDF の媒体と内容

1980 年代にデータパターンの入力と評価を標準化された NBS\*AIDS83 プログラムのもとにデータの品質を計算され、単位セルパラメータから計算された値と実測値を比較され、結晶性も計算からチェックされ、データベース化されています。

PDFは当初75mm x 125mmのカードで発行されていましたが、データパターン数の増加により、カードの散逸等で保管が難しくなってしまいました。その結果、カード媒体の利用からマイクロフィッシュやブックフォームの利用へと移っていき、1987年にカード媒体の出版を中止しましたが、カード形式のイメージはブックフォームに受け継がれています。

印刷物としては新しいデータパターンを収録し毎年発行される赤い装丁のブックフォーム、過去に数 年分のデータを集積し Deleted を省いた黒い装丁のブックフォーム、Alphabetical と Hanawalt イ ンデックスの2冊に分かれた無機物用サーチマニュアル、Alphabetical と Hanawalt インデックスが 1冊に収められた有機物用のサーチマニュアル、主要なサブファイル(Minerals、Metals & Alloys、 Forensics)にサーチマニュアルを付けたスペシャルコレクションなどがあります。

磁気テープなどのコンピュータ媒体で、回折装置メーカーに混合成分を判別するサーチマッチ用とし てデータベースの一部分(d/I リスト、PDF 番号、化学式、化学名、鉱物名)を提供していました。この データベースは Level-I(PDF-1)と表現されます。

データブック/マイクロフィッシュに加え、PDFの全ての情報を収録したデータベースを1987年以降、 磁気テープおよび CD-ROM の媒体で提供を開始しました。このデータベースは Level-III(PDF-2) に位置付けられました。PDF-2 の内容に生の回折波形を収録する PDF-3 のプロジェクトも発足しま したが、現時点では発売には至っていません。2004年発行の Release 2004 ではPDF-2 は540MB を超えてしまい、検索用のインデックスファイルを加えると、CD-ROM の最大 640MB では収まりきれ ず、DVD(Digital Video Disk)の媒体もオプションとして選択できるようになりました。コンピュータデ ータベースの進歩に伴い、ICDD のマスターデータベースフォーマットは PDF-2 までに使われてい た NBS\*AIDS83 からリレーショナルデータベース(RDB)に変更され、PDF-4 と位置付けられていま す。

ICDD は上記の ISCD とNIST に加え、Cambridge Crystal Data Center の結晶座標データベー スから計算された回折パターンに従来の Organic Phase を加え、PDF-4 Organics として 2002 年 から発売しています。この Cambridge のデータコレクションには有機物および有機金属が入ってい ます。

2005 年から、PDF-4 には Linus Pauling File のデータベースから結晶座標データベースを使って 計算されたパターンの約 78,700 件が入り、PDF-2 との差別化が図られています。しかし、PDF-4 は ユーザーライセンスが契約年数(と更新)によって制限された Time-Lock 商品であるある、一方、 PDF-2 はユーザーライセンスが永遠(更新は有料のオプション)に残る商品として位置付けられま す。

2005 年の Release 2005(Set 55+)から PDF-2 データベースのフォーマットが PDF-4 と同じリレーショナルデータベース (Sybase) になりました。NBS\*AIDS83 フォーマットが無くなったため、PDF2 plus for Windows の File メニューから NBS\*AIDS83 コマンドを消去しました。

# Appendix D カードデータの内容

PDF Number: 00-002-0467 Wavelength0.70 × 00-002-0467 [Deleted] Quality = i Phint Save Copy Beck d٨ Int hkl (2)TD<sub>ini</sub> 10.0000 80 0 0 2c 0 04c 1 10c 1 13c 60 4.9900 100-4.4800 70 40 3,9000 3.7100 50 0 230 50 100 3 5000 14c 75 0 0 60 3,3300 3.2000 50 14c (13) 0 25c 1 15c 3,0000 60 50 б**б**ь 2,8800 2.5700 100 i 1.60 2,4800 40 1 3 2e 2,3800 60 3.3c -25. 2.2700 20 1.8c 2.1900 40 0 28c 2,1300 60 1 35c 0 4 4c 0. 30 2.0500 0 29c 1 37c 1 110c 1'n 15 20 90 30 1.9900 40 20 <sup>2†</sup>8 1.9700 1 1.8900 12 Comments 9 20 20 80 0 210c 1 111c .8200 Calculated Parameters 1 Optical Miso. Author's Parameters .7300 Name and Formula 00 Exp. Conditions 6500 1 3 90 630 40 1.6000 2 28c .5500 5 5c 112 KAI2(SI3A)(D10(DH,F)2 (3) Formula .5200 40 311c 47c 1.5000 80 Potassium Aluminum Silicon Hydroxide Fluoride Name Mineral Name Muscovite (5) Also Called

Book Form Styleでの表示は下記番号1-10のデータスペースに分割されています。

PDF番号 信頼性のマーク 化学質名 物定 物定 た デ ータ ント フ メント デ ータ

### <u>スペース1:PDF番号</u>

JCPDS-ICDDのPDF(Powder Diffraction File)番号つまりカード番号

### <u>スペース2:信頼性のマーク</u>

カード作成の編集者により付けられたパターンデータの信頼性(質)を示すマーク

### マークのガイドライン

NBS\*AIDS83の評価基準に従い、編集者は信頼性のマークを付けます。回折角数が20個以上のパターンデータについて、90°(2)以上は強度5以上のみが評価されています。回折角数が少ないパターンデータについてはこの限りではありません。強度が2以上の回折角が120°(2)

以上に10個あれば、すべて対象とされています。また、180°(2)以上の回折角は強度にかかわらず、すべて対象とされています。

- A) \*(アスタリクス)マーク
  - 1. 化学特性が明確なこと
  - 2. 強度は装置などの機械的手段によるものであり、目測によるものは基準にあたらない
  - 3. 測定角度の範囲にすぐれ、強度差も明確なこと
  - 4. 擬対称性などの要素が考慮され、パターンデータに完全性があるもの(NposとNobsは完 全性の尺度の一つである)
  - 5. d値2.50オングストローム以下のラインは少数点以下3桁以上であり、1.200オングストローム以下のラインは少数点以下4桁以上であること
  - 6. 大きな定誤差がないこと
  - 7. 回折角誤差(| 2 | 0.05)に不明なラインが存在しない。複数個指数付けされた回 折角の場合には、最小の| 2 |のみが採用されている
  - 8. 平均絶対デルタ2 値(| 2 |)は 0.03°であること
  - 9. 指数付けされており、空間群が決定され、不純物によるラインがないもの
- B)  $i(\mathbf{P}\mathbf{f}) = \mathbf{v}\mathbf{f}$ 
  - 1. 測定角度の範囲が妥当であり、強度差が明確なこと
  - 2. パターンデータに完全性があるもの
  - 3. d値が2.00オングストローム以下のラインは少数点以下3桁であること
  - 4. 大きな定誤差がないこと
  - 5. 不明なラインが | 2 | > 0.20°にはないこと
  - 6. 平均絶対デルタ2 値(| 2 |)は 0.06°
  - 7. 指数付けのないもの、空間群消滅、不純物のラインの数が最大2以下であり、最強8本のラ インとは関係しないこと
- C) **O**(オー)マーク
  - カードデータの編集者が、
    - 1. データの精度が低い
    - 2. 混合物とおもわれる
  - 3. 試料の化学特性が不明確なデータ

などを示すために付けています。単一物質であることを明示していないかぎり、セルデータのないパターンデータに付けられます。エディターは(O)マークを付けた理由を[スペース 7]にコメントしています。

D) マークなし

(I)または(O)マークの基準に沿わないパターンデータ

E)  $\mathbf{C}(\mathbf{y}-\mathbf{z})$ 

(C)マークはパターンデータが構造パラメータから計算されたことを示しています。構造精 密因子(Rファクター)は0.10以下であり、Fcalcは | Fobs | とチェックされています。また、 結合距離と結合角は完全にチェックされているものに限ります。もし構造がRietveld法によ り決定されたものであれば、計算されたパターンデータは例外として受け入れられています。 小数点以下の数字は(\*)マークと同様の基準が要求されています。

F)  $\mathbf{R}(\mathbf{P}-\mathbf{h})\mathbf{v}-\mathbf{h}$ 

リートベルト法によって得られたデータ

### <u>スペース3:化学式</u>

<u>スペース4:物質名</u>

命名法はIUPAC Nomenclature of Inorganic Chemistryに準じています。カチオンは原子価の昇順に、そして原子価群はアルファベット順とされています。アニオンはO<sup>2-</sup>、単一元素、複合元

素、H、OHの順となっています。

a: 単原子アニオンの名称は末尾に[-ide]を持つ元素名となります。

| H                      | hydride   |
|------------------------|-----------|
| <b>D</b> -             | deuteride |
| F-                     | fluoride  |
| Cl-                    | chloride  |
| Br-                    | bromide   |
| I.                     | iodide    |
| O <sup>2-</sup>        | oxide     |
| S <sup>2-</sup>        | sulfide   |
| Se <sup>2-</sup>       | selenide  |
| Te <sup>2-</sup>       | telluride |
| N <sup>3-</sup>        | nitride   |
| P <sup>3-</sup>        | phosphide |
| As <sup>3-</sup>       | arsenide  |
| C <sup>4-</sup>        | carbide   |
| Si <sup>4-</sup>       | silicide  |
| <b>B</b> <sup>3-</sup> | boride    |

b: 多原子アニオンの名称は[-ide]で終わる名称を持ちます。

| OH-                           | hydroxide |
|-------------------------------|-----------|
| N <sup>3-</sup>               | azide     |
| $NH^{2-}$                     | imide     |
| NH <sub>2</sub> -             | amide     |
| $N_2H_3^{-1}$                 | hydraizde |
| CN-                           | cyanide   |
| $C_2^{2-}$                    | acetylide |
| CN <sub>2</sub> <sup>2-</sup> | cyanamide |
| $0_{3}$                       | ozonide   |

- c: 比例数を表わす接頭語は使用されません。
- d: 接尾語[-ate]は酸素を伴うB、C、N、O、F、Si、P、S、Cl、As、Se、Br、Te、I、Atから形成された負イオン錯体に使用されます。 接尾語[-ite]は以下の場合にのみ使用されます。

| nitrite   |
|-----------|
|           |
| phosphite |
|           |
|           |
|           |
| sulfite   |
| arsenite  |
| selenite  |
| chlorite  |
| ハロゲン類     |
|           |

酸化状態(hypo、perなど)または水分状態(meta、pyroなど)を示す接頭語は使用されません。 上記にリストされていない多原子アニオンについては、中心な原子名そしてそれに付加する原子と基の 順で命名されます。すなわちSiF<sub>6</sub><sup>2</sup>-(Silicone Fluoride)のように正イオン、付加アニオンの順となります。 アニオンを組み合わせた名称ではSCN(thiocyanate)、CNO(cyanate)、CN(cyanogen)、 CS<sub>3</sub>(thiocarbonate)のようになります。

e: 酸素を含むラジカルは[-yl]で終了する特殊な名称を持ち、これらは以下のように使用されています。

| hydroxyl                   |
|----------------------------|
| carbonyl                   |
| nitrosyl                   |
| nitryl                     |
| phosphoryl                 |
| vanadyl                    |
| sulfinyl                   |
| sulfonyl                   |
| sulfureyl                  |
| seleninyl                  |
| selenonyl                  |
| chromyl                    |
| uranyl                     |
| neptunyl                   |
| pultonyl(actinide類についても同様) |
| chlorosyl                  |
| chloryl(他の八ロゲン類についても同様)    |
|                            |

- 上記の多原子ラジカルはつねに化合物の正イオン部分を構成ものとして扱われます。
- f: 2つ以上の元素(1つは酸素)を持つ酸は上記5の接尾語[-ate]の規則により[hydrogen\*\*-ate]と命名されます。
- g: オキソニウムは水和プロトン(H<sub>3</sub>O+)として使用されます。
- h: アクアは特定なイオンとの水配位結合として使用されます。
- i: 合金名は化学式の元素順にかかわらず、元素名のアルファベット順に並べています。
- j: カチオンを伴うアミンとアクアを除き、水素以外のカチオンはその関連する基の末尾の多原子カチオン原 子価の昇順に並べられています。
- k: 各基のカチオンは上記に説明された多原子カチオンを除き、アルファベット順にならべています。
- 1: アニオンは以下の順にならんでいます。
  - A . O<sup>2-</sup>
  - B. 単原子アニオン(H・を除く)のアルファベット順
  - C. 多原子無機アニオンのアルファベット順
  - D. 有機アニオンのアルファベット順
  - E, H<sup>-</sup>
  - F. OH-
  - G. Hydrate

### <u>スペース5:鉱物名</u>

鉱物名は[International Mineralogical Association(IMA)]の命名法に従っています。 鉱物名の後ろに[NR]が付いているのは、名称がIMAに承認されていない(not recognized)ことを示します。

### <u>スペース6:測定条件</u>

[Rad] X線発生源 [ ] 波長(オングストローム) \*波長に0(ゼロ)としてデータベースに与えられているとき、1.54056(CuK 1)を使って2 を計算し、グラフを作成 [Filter] 単色化の方法(フィルター法:フィルター名、モノクロメータ法:Mono.、半導体検出器:SS Det.) 面間隔値の測定方法 [d-sp] Guin. = ギニエカメラ D.S. = デバイシェラー Mono. = モノクロメータ Diff. = ディフラクトメータ S.S.Det. = 固体検出器 [Cut off] 使用された装置の最大可能な面間隔(開始角度) 強度の測定方法 [Int.] コランダムの最強ラインの強度に対するデータパターンの最強ラインの強度の相対比 [I/I cor] スペースの6と10にリストされたデータの出典 [Ref.]

### <u>スペース7:物性データ</u>

[Sys.] 結晶系

- Cubic=立方晶系 Hexagonal=六方晶系 Monoclinic=単斜晶系 Orthorhombic=菱面体晶系 Tetragonal=正方晶系 Triclinic=斜方晶系
- Trigonal=三斜晶系
- [S.G.] 三次元空間群記号、括弧()内は[International Tables for X-ray Crystallography]に 記載された空間群数を表わす
- [a、b、c] 格子定数(オングストローム)
- [A=a/b、C=c/b(正方、六方、菱面体ではc/a)]
- 結晶データ決定比
- [、、、]、、の軸角
- [Z] 化学元素については構造の単位あたりの原子数を表わし、化合物については単位セルあ たりの化学式数を表わす
- [mp] 融点
- [Ref.] スペース7にリストされたデータの出典
- [Dx] NBS\*AIDS83プログラムにより計算された密度
- [Dm] 実測の密度
- [SS/FOM] Smith-Snyderの性能指数

### <u>スペース8:光学データ</u>

データがなければ、このスペースはディスプレイされません。 [ 、 、 ] 、 、 の屈折率

- [Sign] 中間屈折率と最大最小屈折率の相関指標
- [2V] 2軸結晶における光学軸間の角度
- [Ref.] スペース8にリストされたデータの出典

### <u>スペース9:コメント</u>

色、サンプルの化学分析、サンプルの提供元、熱処理、パターンが測定されたときのサンプル温度、結晶 データ(スペース5に与えられたデータ以外に)、メルクインデックス番号など関連する付随情報が記載さ れます。

### スペース10:面間隔値、相対強度、ミラー指数のデータ

ミラー指数はすべてNBS\*AIDS83プログラムで計算されたものであり、データ測定者からのものとは異なることがあります。スペース9では以下の略記号が使用されています。

- [b] ブロード、曖昧、拡散されたライン
- [n] 与えられた空間群では許容されない指数
- [x] ラインの存在または重なりによる強度不明確
- [c] プログラムによって計算されたhkl
- [+] 複数の指数が存在

以上が従来のデータカードおよびブックフォーに記載されム、そしてPDF2plus for WindowsのBook Form Styleでの印刷に反映されるデータ情報です。スペース13のグラフは従来から表示されている部 分です。スペース10のd とIntおよびスペース6のWavelength値を使って、横軸2Theta(2)のグラ フが描かれます。PDF2plus for WindowsのRelease 2005対応から以下のタブを用意しました。

### スペース11:ICDDで評価し、計算で作成されたパラメータ

Author's Parametersに対応した内容です。セルパラメータに数値があれば、Bravaisボタンが表示され、Bravaisボタンを押すとブラベー格子の図を表示できます。

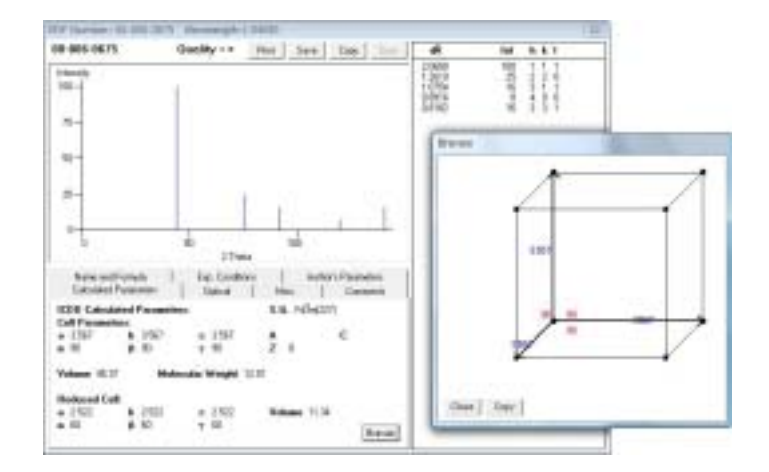

### スペース12:CAS番号、ピアソン記号、鉱物分類記号、ゼオライト分類記号

従来、スペース9のコメント内に記載されていた内容の一部をMiscのタブに纏めました。

# Appendix E 動作およびエラーなどに関するメッセ ージ

Windows Xp にインストール時に発生するエラー

### エラー内容

File not found

原因

日本語のユーザー名でログインして、インストールを実行したとき、Windows Xp が Local Settingの下に存在するユーザー用のディレクトリを正しく認識できないために発 生しています。

解消方法

英文字(直接入力による英数字)のみの管理者権限を持つユーザー名で(あるいは作成して)ログインし、インストールを完了後に、元のユーザーに戻して下さい。

Windows 2000 で制限付きユーザー(Users)として利用するとき

エラー内容

ファイル'WinPDF2.mdb'を開くことができません。ほかのユーザーが排他的に開いているか、データを読み取る権限がありません。

原因

Administrator としてのユーザーでプログラムはインストールされ、多数のユーザーが 共同利用するため、システムを安全に保てるように一般の User または Guest ユーザー として PDF2plus for Windows を起動させたときに発生するエラーです。Windows 2000 ではアプリケーションを使用する際には、Power User としてログインすることが推 奨されています。しかし、一般の User には Power User ほどの権限がありません。

### 解消方法

Administrator 権限に戻り、

1.WinPDF2.MDB と UserPDF.MDB それぞれで右クリックし、ポップアップメニューか らプロパティを選択し、セキュリティタブで追加をして、リストされたユーザー名から必要 な制限付き User を選択し、許可(すべて)のボックスにチェックマークを付けて下さい。 そして適用ボタンを押し、さらに OK ボタンを押してプロパチィダイアログを終了して下さい。

2.エクスプローラの PDF2plus フォルダー名を右クリックし、ポップアップメニューからプ ロパティを開き、セキュリティタブを選択し、ユーザーの種類のリストから Users を選択し、 アクセス許可の欄にある変更と書き込みのボックスにチェックマークを入れて下さい。そ して適用と OK ボタンを押してダイアログを終了して下さい。

制限付きユーザーに入り、PDF2plus for Windows を起動して下さい。

### Windows Xp で制限付きユーザーとして利用するとき

エラー内容

ファイル'WinPDF2.mdb'を開くことができません。ほかのユーザーが排他的に開いているか、データを読み取る権限がありません。

原因

Windows Xp には Windows 2000 とは異なり管理者(Administrator)と制限付きユー サー(User)の2種類しかユーザーの分類がありません。上記の Windows 2000 の場合 と同様に、多数のユーザーが共同利用するため、システムを安全に保てるように一般の User または Guest ユーザーとして PDF2plus for Windows を起動させたときに発生 するエラーです。

解消方法

1.コンピュータの管理者としてログイン

2.PDF2plus for Windows で使用しているインストーラは仮想ディレクトリであるデスクト ップの下にある共有ドキュメントを想定(サポート)していません。そこでデフォルトでイン ストール後、PDF2plus フォルダーをフォルダーごとデスクトップの下にある共有ドキュメ ントフォルダーの下へ移動させて下さい。

3.エクスプローラの[ツール] - [フォルダーオプション] - [表示タブ]を選択して下さい。 [詳細設定]の項目で[簡易ファイルの共有を推奨する(推奨)]がチェックされています ので、おのチェックマークを外して下さい。そして一旦エクスプローラを閉じてください。 そしてエクスプローラを開き、共有ドキュメントへ PDF2plus フォルダーを移動させてくだ さい。

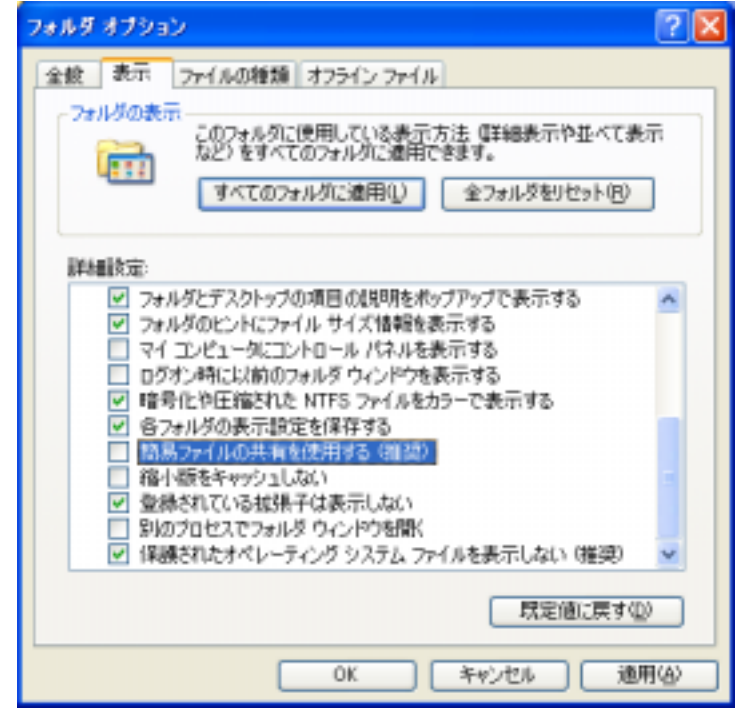

4. WinPDF2.MDBとUserPDF.MDBそれぞれで右クリックし、ポップアップメニューか らプロパティを選択し、セキュリティタブで追加をして、リストされたユーザー名から必要 な制限付き User を選択し、許可(すべて)のボックスにチェックマークを付けて下さい。 そして適用ボタンを押し、さらに OK ボタンを押してプロパティダイアログを終了して下さい。

5. エクスプローラの PDF2plus フォルダー名を右クリックし、ポップアップメニューからプ ロパティを開き、セキュリティタブを選択し、ユーザーの種類のリストから Users を選択し、 アクセス許可の欄にある変更と書き込みのボックスにチェックマークを入れて下さい。そ して適用と OK ボタンを押してダイアログを終了して下さい。

6.コンピュータの管理者をログアウトして、制限付きユーザーとしてログインして下さい。 そして、PDF2plus for Windows を実行して下さい。

インストール後における動作確認の方法

インストール終了および起動時に、ハードディスクにインストールされた Release 2007(Set 57+)の PDF2 データベースを使って,

メニューから PDF Number ボタンを選択して、番号からの検索を実行してください:

PDF Number : 00-057-1000

- (1) セット 57 の 1000 番のカードは Set 57+(Release 2007)にのみ存在するので、正し いハードディスクにインストールされたデータベース)を使っていることを確認できます。
- (2)検索用のインデックスファイル(WINPDF2.MDB)が Set 57+(Release 2007)用として正しく機能していることが確認できます。

### PDF2plus for Windows 起動時のエラーメッセージ

エラー内容

FILE READ ERROR(SPLASH)

原因

LICENSE.TXT ファイルが無くなったために、PDF2plus 起動時のユーザー名が入った初期画面を作成できないために発生しています。

#### 解消方法

ウィンドウズの「メモ帳」プログラムを使って、ユーザー名のテキストファイルを作成して下 さい。(テキストファイルの例: DDM Corporation)あるいは PDF2plus for Windows の インストール CD を使って、再インストールして下さい。

### エラー内容

WinPDF2.MDB ファイルが見つかりません

原因

PDF2plus for Windows が検索用に使用する WinPDF2.MDB ファイルに読み取り専用のファイル属性がかかっており、このファイルの作成者とユーザー名が異なり、アクセス権がないために発生しています。

解消方法

ウィンドウズのエクスプローラを使って、WinPDF2.MDB ファイルを選択し、右マウスボ タンを一回クリックし、ポップアップメニューの「プロパティ」を選択して下さい。表示された プロパティボックスの左下に存在する属性項目の「読み取り専用」に付いているチェック ボックスのチェックマークを外して下さい。